### INATrace 2.0

Instrucciónes de uso – Exportadores

### Registrar en el sistema

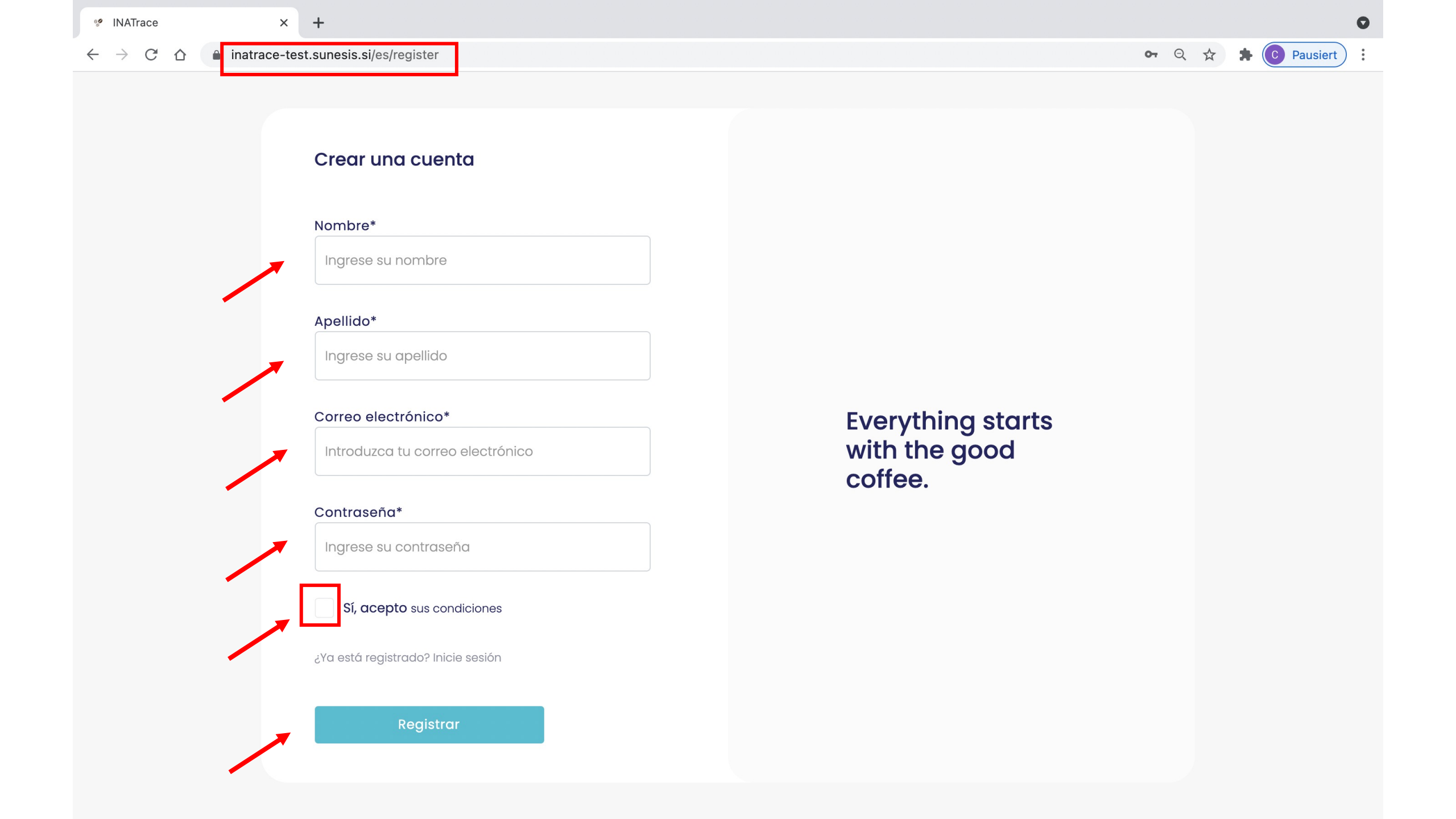

### Acceso al sistema

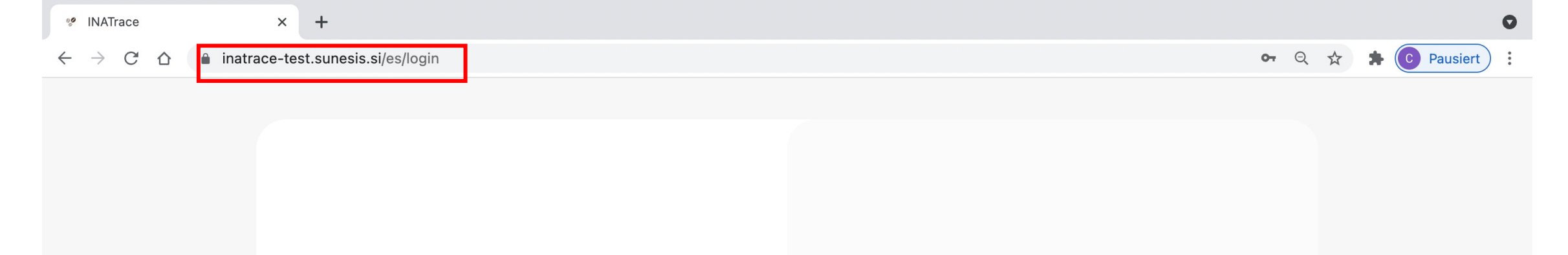

### ¡Bienvenido de nuevo!

Inicia sesión para seguir

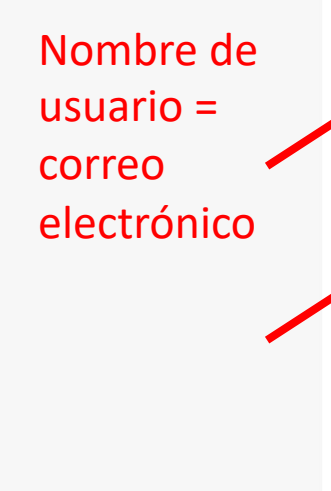

| Ingrese su nombre de usuano |  |
|-----------------------------|--|
| contraseña                  |  |
| Ingresa tu contraseña       |  |
| Olvidó su contraseña?       |  |
|                             |  |

Everything starts with the good coffee.

# Introducción a la interfaz de usuario

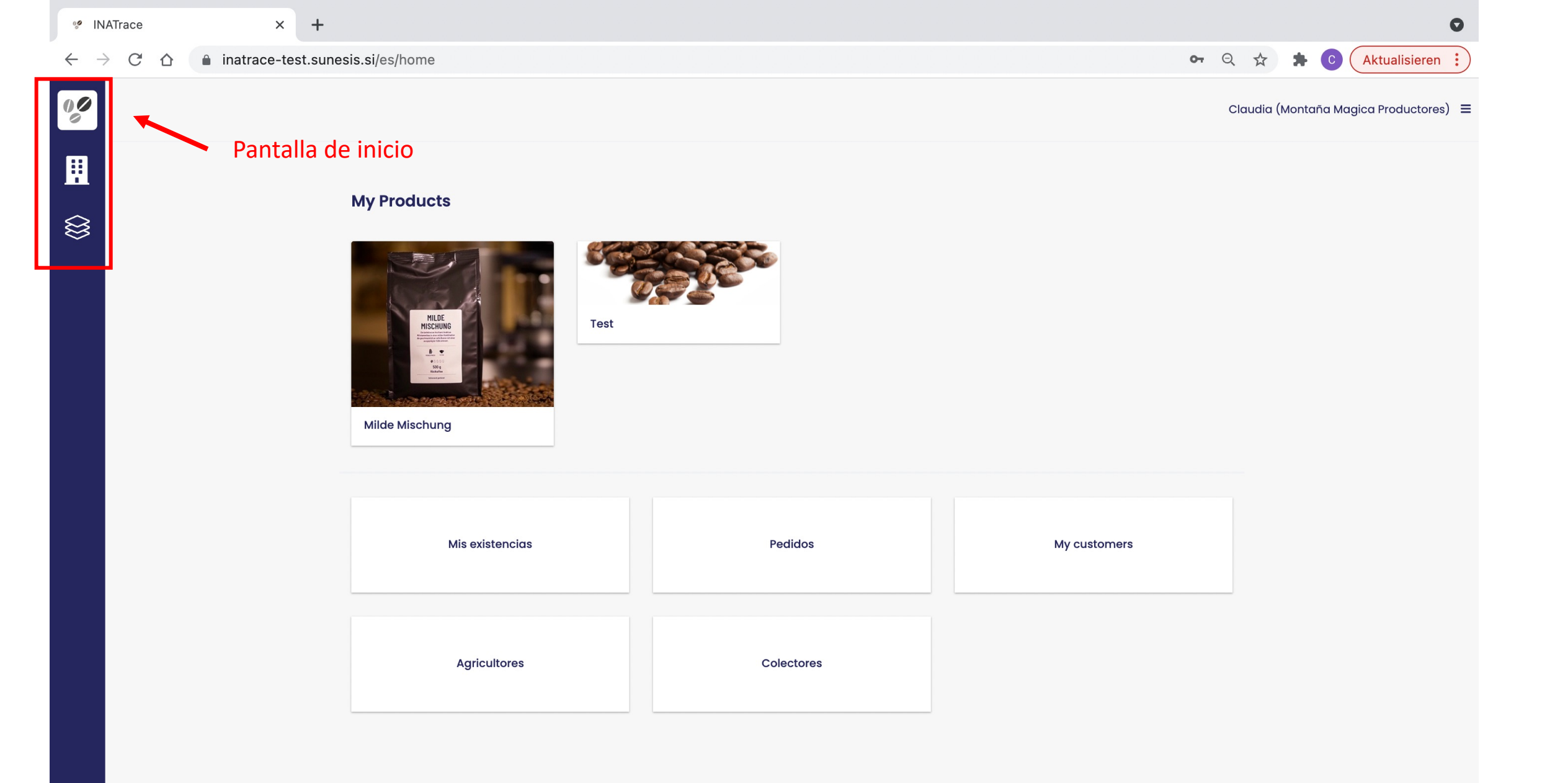

| % IN | IATrace >                 | < +                                                                                        |            |              | •                                |
|------|---------------------------|--------------------------------------------------------------------------------------------|------------|--------------|----------------------------------|
| ← -  | C 🛆 🔒 inatrace-           | test.sunesis.si/es/home                                                                    |            | <b>0-</b> Q  | Aktualisieren :                  |
|      | Ver / editar<br>productos | <section-header><section-header><image/><image/><image/></section-header></section-header> | Test       | Clau         | dia (Montaña Magica Productores) |
|      |                           | Mis existencias                                                                            | Pedidos    | My customers |                                  |
|      |                           | Agricultores                                                                               | Colectores |              |                                  |
|      |                           |                                                                                            |            |              |                                  |

| % IN           | ATrace                     | ×              | +                                 |            |              |              | 0                            |
|----------------|----------------------------|----------------|-----------------------------------|------------|--------------|--------------|------------------------------|
| $\leftarrow$ - | C C                        | inatrace-te    | st.sunesis.si/es/home             |            | <b>0-</b> Q  | *            | Aktualisieren :              |
| 00             |                            |                |                                   |            | c            | Claudia (Mon | taña Magica Productores) 🛛 🗮 |
|                |                            |                | <section-header></section-header> | Test       |              |              |                              |
|                | Acceso<br>rápido<br>espaci | o<br>a<br>o de | Mis existencias                   | Pedidos    | My customers |              |                              |
|                | trabajo<br>mi em           | o de<br>presa  | Agricultores                      | Colectores |              |              |                              |
|                |                            |                |                                   |            |              |              |                              |

| 00           | NATra           | ce  | ×             | +                    |            |       |                     |             | C                          | ) |
|--------------|-----------------|-----|---------------|----------------------|------------|-------|---------------------|-------------|----------------------------|---|
| $\leftarrow$ | $\rightarrow$ ( | C D | inatrace-test | t.sunesis.si/es/home |            |       | <b>o-</b> G         | 2 \$        | Aktualisieren              |   |
| 00           |                 |     |               |                      |            |       |                     | Claudia (Ma | ontaña Magica Productores) | = |
|              | 1               |     |               |                      |            |       |                     | Ir          | nicio                      |   |
|              |                 |     |               |                      |            |       |                     | Р           | Productos                  |   |
|              |                 |     |               | My Products          |            | Confi | igurar mi empresa 📃 | P           | Perfil del usuario         |   |
| $\otimes$    |                 |     |               |                      |            | (sólo | admin)              | P           | Perfil de la empresa       |   |
|              |                 |     |               |                      |            |       | ,                   | C           | Cerrar sesión              |   |
|              |                 |     |               |                      |            |       |                     | A           | Acerca de                  |   |
|              |                 |     |               | Milde Mischung       |            |       |                     |             |                            |   |
|              |                 |     |               | Mis existencias      | Pedidos    |       | My customers        |             |                            |   |
|              |                 |     |               | WIS EXISTENCIAS      | reduos     |       | wy customers        |             |                            |   |
|              |                 |     |               |                      |            |       |                     |             |                            |   |
|              |                 |     |               | Agricultores         | Colectores |       |                     |             |                            |   |
|              |                 |     |               |                      |            |       |                     |             |                            |   |
|              |                 |     |               |                      |            |       |                     |             |                            |   |

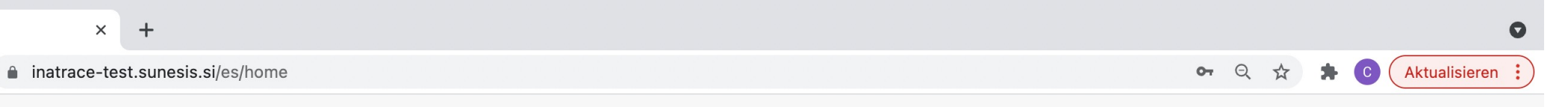

### Claudia (Montaña Magica Productores) 🔳

CO

🥙 INATrace

 $\leftarrow \rightarrow$ 

 $\otimes$ 

### Espacio de trabajo de mi empresa / organización

### **My Products**

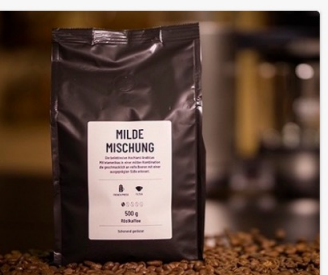

Milde Mischung

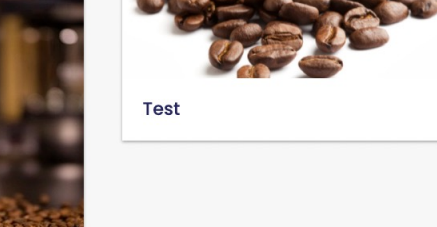

| Mis existencias | Pedidos    | My customers |
|-----------------|------------|--------------|
| Agricultores    | Colectores |              |

### Mi empresa

|                   | 🧐 INATrac                         | ce × +                         |                      |                                                                |       |                                  |       | •                                |
|-------------------|-----------------------------------|--------------------------------|----------------------|----------------------------------------------------------------|-------|----------------------------------|-------|----------------------------------|
|                   | $\leftrightarrow$ $\rightarrow$ ( | C 🗅 🗎 inatrace-test.sunesis.si | i/es/my-stock/proces | sing/tab                                                       |       |                                  |       | 어 Q ☆ 🗚 💽 :                      |
| Menu -<br>nivel 1 | <b>%</b>                          | Export Pros                    |                      | ompras - Recepción Procesos                                    | Pagos | Todos los pedidos de existencias |       | Claudia (Export Pros)   =        |
| L                 |                                   |                                |                      | Acciones de procesamiento<br>Lista de plantas<br>Mostrando 3/3 | D     | Menu – niv                       | vel 3 | + Añadir acción de procesamiento |
|                   | \$\$<br>[                         |                                |                      | Almacén de pergamino secc                                      |       |                                  |       |                                  |
|                   |                                   | Mis existencias                | *                    | Pergamino seco en saco                                         |       |                                  |       |                                  |
|                   |                                   | Pedidos                        | Menu –               |                                                                |       |                                  |       |                                  |
|                   |                                   | Agricultores                   | nivel 2              | Maquilado                                                      | 0     |                                  |       |                                  |
|                   |                                   | Colectores                     |                      |                                                                | 緻     |                                  |       |                                  |
|                   |                                   | Clientes                       |                      | Pergamino seco en saco, Café oro exportable en sac             | 20    |                                  |       |                                  |
|                   |                                   |                                |                      | Almacén de café oro                                            | 0     |                                  |       |                                  |
|                   |                                   |                                |                      | Café oro exportable en saco                                    | *     |                                  |       |                                  |
|                   |                                   |                                |                      |                                                                |       |                                  |       |                                  |

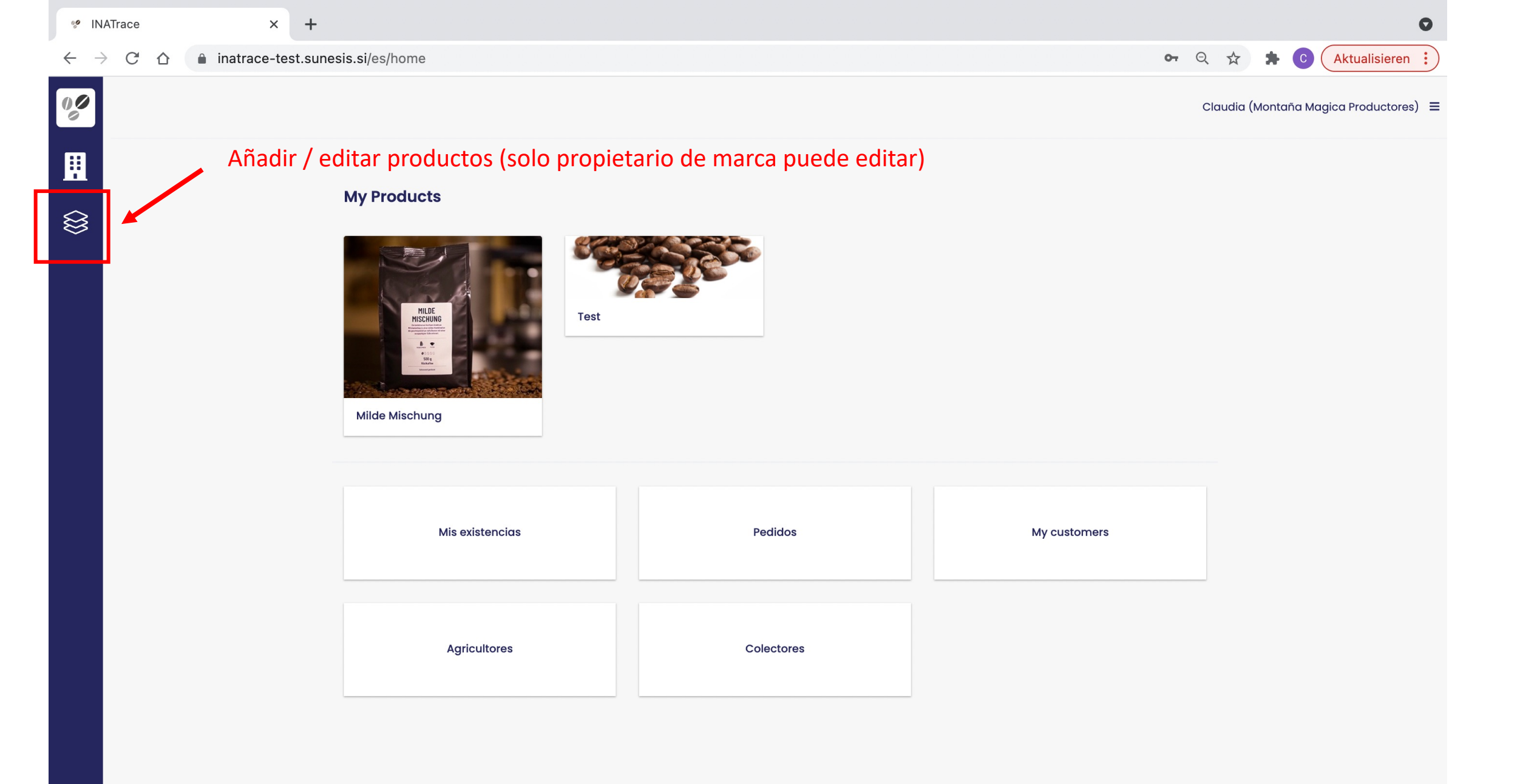

| 😢 INAT                   | Frace           | × +                   |            |                               |                          |               |              |              |              |                 |         |          |          |                 |                   |          |          |          |          |      |                 |          |    |     |     |    |     |    |     |     |     |     |     |     |          |           |           |     |            |         |           |                  |      |              |           |     |      |             |      |                 |            |     |     |     |     |      |       |      |     |      |      |      |     |      |       |      |       |        |       |      |      |        |       |   |   |    |       |       |      |      |     |      |     |      |      |     | (  |   |
|--------------------------|-----------------|-----------------------|------------|-------------------------------|--------------------------|---------------|--------------|--------------|--------------|-----------------|---------|----------|----------|-----------------|-------------------|----------|----------|----------|----------|------|-----------------|----------|----|-----|-----|----|-----|----|-----|-----|-----|-----|-----|-----|----------|-----------|-----------|-----|------------|---------|-----------|------------------|------|--------------|-----------|-----|------|-------------|------|-----------------|------------|-----|-----|-----|-----|------|-------|------|-----|------|------|------|-----|------|-------|------|-------|--------|-------|------|------|--------|-------|---|---|----|-------|-------|------|------|-----|------|-----|------|------|-----|----|---|
| $\leftarrow \rightarrow$ | C 🛆 🔒 inatrace  | e-test.sunesis.si/es/ | product-la | abels/4/proc                  | roduct                   | duct          | duct         | duc          | uc           | uc              | IC      | nc.      | ct       | ct              | ct                | ct       | t        | t        | t        | t    | t               | t        |    |     |     |    |     |    |     |     |     |     |     |     |          |           |           |     |            |         |           |                  |      |              |           |     |      |             |      |                 |            |     |     |     |     |      |       |      |     |      |      |      |     |      |       |      |       |        |       |      |      |        |       | 0 | Ŧ | Q  | ☆     |       | *    | С    |     | Ał   | ۲u  | alis | sie  | rer | I  | ) |
| 00                       | Producto        |                       |            |                               |                          |               |              |              |              |                 |         |          |          |                 |                   |          |          |          |          |      |                 |          |    |     |     |    |     |    |     |     |     |     |     |     |          |           |           |     |            |         |           |                  |      |              |           |     |      |             |      |                 |            |     |     |     |     |      |       |      |     |      |      |      |     |      |       |      |       |        |       |      |      |        |       |   |   | Cl | audic | ı (Mc | onta | ña N | Μας | jica | Prc | du   | JCto | ore | s) | = |
|                          |                 |                       |            | <b>Configuro</b><br>Cadena de | u <b>racić</b><br>de val | ació<br>e val | ació<br>• va | ació<br>va   | <b>ci</b> d  | ció             | val     | va       | a        | <b>ić</b><br>al | i <b>ó</b><br>ale | iÓ       | ó        | ó        | ó        | óı   | <b>óı</b><br>Io | ór<br>Io | o  |     |     |    | o   | o  | o   | o   | 0   | 0   | 0   | on  | n        | n<br>or   | n<br>or   | r   | C          | d       | le        | )  <br>          | pr   | ro           | dı        | JC  | to   | •           |      |                 |            |     |     |     |     |      |       |      |     |      |      |      |     |      |       |      |       |        |       |      |      |        |       |   |   |    |       |       |      |      |     |      |     |      |      |     |    |   |
|                          | Configuración   | del producto          | _          |                               |                          |               |              |              |              |                 |         |          |          |                 |                   |          |          |          |          |      |                 |          |    |     |     |    |     |    |     |     |     |     |     |     |          |           |           |     |            |         |           |                  |      |              |           |     |      |             |      |                 |            |     |     |     |     |      |       |      |     |      |      |      |     |      |       |      |       |        |       |      |      |        |       |   |   |    |       |       |      |      |     |      |     |      |      |     |    |   |
|                          | Comiguración    |                       |            |                               | Co                       | Co            | C            | С            | С            | С               | C       | С        | С        | Co              | Co                | Co       | Co       | c        | 0        | 0    | of              | of       | of | ot  | ot  | of | of  | of | of  | of  | off | off | off | off | off      | ffe       | fe        | fe  | 96         | e       | ∍⊦        | Ю                | onc  | dui          | ras       | S   |      |             |      |                 |            |     |     |     |     |      |       |      |     |      |      |      |     |      |       |      |       |        |       |      |      |        |       |   |   |    |       |       |      |      |     |      |     |      |      |     |    |   |
|                          | Etiquetas QR    |                       |            |                               |                          |               |              |              |              |                 |         |          |          |                 |                   |          |          |          |          |      |                 |          |    |     |     |    |     |    |     |     |     |     |     |     |          |           |           |     |            |         |           |                  |      |              |           |     |      |             |      |                 |            |     |     |     |     |      |       |      |     |      |      |      |     |      |       |      |       |        |       |      |      |        |       |   |   |    |       |       |      |      |     |      |     |      |      |     |    |   |
|                          | Partes interesc | das                   |            | Datos del p                   | el prod                  | prod          | oroc         | oroc         | roc          | 00              | 00      | 00       | 00       | bd              | d                 | d        | d        | d        | d        | du   | dι              | lu       | lu | lι  | lι  | ι  | u   | lu | lu  | u   | u   | u   | u   | u   | u        | JC        | IC        | ct  | cto        | to      | D         |                  |      |              |           |     |      |             |      |                 |            |     |     |     |     |      |       |      |     |      |      |      |     |      |       |      |       |        |       |      |      |        |       |   |   |    |       |       |      |      |     |      |     |      |      |     |    |   |
|                          |                 |                       |            |                               | Nor                      | Non           | Nor<br>M     | Noi<br>M     | Noi<br>M     | <b>loi</b><br>M | or<br>M | loi<br>M | or<br>Mi | on<br>Mi        | on<br>∕iil        | n<br>/ii | n<br>/il | m<br>/il | m<br>1il | m    | m               | ml       | n  | n   | n   | n  | n   | n  | nl  | nl  | nk  | nk  | nk  | nk  | nk<br>de | nb<br>de  | bi        | or  | ore<br>∋ I | re<br>N | e c<br>Mi | <b>de</b><br>isc | el p | pro<br>un    | od<br>g   | luc | to   | )           |      |                 |            |     |     |     |     |      |       |      |     |      |      |      |     |      |       |      |       |        |       |      |      |        |       |   |   |    |       |       |      |      |     |      |     |      |      |     |    |   |
|                          |                 |                       |            |                               | Foto                     | Foto          | Foto         | Fot          | ot           | ot              | oto     | ot       | oto      | oto             | to                | to       | to       | to       | 0        | 0    | 0               | 5 0      |    | C   | C   | )  |     |    |     | ) ( | 0 0 | 0 0 | 0 0 | 0 0 | 0        | d         | de        | de  | el         | əl      | ۱p        | oro              | odu  | uc           | to        | *   |      |             |      |                 |            |     |     |     |     |      |       |      |     |      |      |      |     |      |       |      |       |        |       |      |      |        |       |   |   |    |       |       |      |      |     |      |     |      |      |     |    |   |
|                          |                 |                       |            |                               | Mi                       | Mi            | М            | М            | М            | М               | M       | Μ        | Mi       | Mi              | ∕iil              | Лi       | ∕iil     | ۸il      | 1il      | tilo | ilc             | ilc      | lc | ilo | ilo | lo | lc  | lc | lc  | lc  | ld  | ld  | ld  | ld  | d        | de        | de        | е   | εI         | N       | Mi        | isc              | chu  | un           | g_        | _cr | op   | op          | ed.j | jpg             |            |     |     |     |     |      |       |      |     |      |      |      |     |      |       | В    | Brov  | vse    |       | ť    | ີຟ   | 0      |       |   |   |    |       |       |      |      |     |      |     |      |      |     |    |   |
|                          |                 |                       |            |                               | Por fe                   | Por fo        | Por f        | Port         | Port         | or              | or f    | ort      | or f     | r fo            | fc                | fc       | fc       | fc       | fo       | fa   | fav             | av       | a١ | a   | a   | av | av  | a١ | av  | av  | av  | av  | av  | av  |          | vo        | 10        | or  | or,        | r, s    | su        | ıba              | a ur | na           | fot       | o d | le c | alto        | aca  | lidac           | d de       | su  | pro | odu | uct | to ( | se r  | eco  | mie | end  | a 72 | 2DPI | PLY | 1200 | )x200 | 000p | ox).  |        |       |      |      |        |       |   |   |    |       |       |      |      |     |      |     |      |      |     |    |   |
|                          |                 |                       |            |                               | Des                      | Des           | Des          | Des          | Des          | Des             | es      | e        | es       | es              | s                 | s        | S        | S        | s        | sc   | sc              | sc       | c  | C   | C   | С  | с   | c  | С   | с   | С   | С   | С   | СІ  | cr       | cri       | ri        | riķ | ip         | po      | ci        | iór              | n c  | de           | el p      | oro | du   | uc          | to   |                 |            |     |     |     |     |      |       |      |     |      |      |      |     |      |       |      |       |        |       |      |      |        |       |   |   |    |       |       |      |      |     |      |     |      |      |     |    |   |
|                          |                 |                       |            |                               |                          |               |              |              |              |                 |         |          |          |                 |                   | •        | •        |          |          |      |                 |          |    |     |     |    |     |    |     |     |     |     |     |     |          |           |           |     |            |         |           |                  |      |              |           |     |      |             |      |                 |            |     |     |     |     |      |       |      |     |      |      |      |     |      |       |      |       |        |       |      |      |        |       |   |   |    |       |       |      |      |     |      |     |      |      |     |    |   |
|                          |                 |                       |            |                               | Desc<br>valor            | Desc<br>valor | Deso<br>valo | Deso<br>valo | Deso<br>valo | eso             | alo     | alo      | lo       | lor             | or                | sc<br>or | or       | ore      |          | ore  | cri<br>ore      | re       | re | re  | re  | ri | ril | re | ril | rik | rik | rik | rik | rik | rib      | ibo<br>es | bc<br>s c |     | a          | a e     | en<br>dic | br<br>bior       | nal  | ve e<br>les, | pi<br>pro | odu | luc  | cto<br>ciór | Y la | s razo<br>gánio | one<br>ca) | s p | ara |     | om  | npro | arlo. | (Eje | əm  | olo: | prop | pie  | əda | ades | esp   | beci | iales | s, ber | nefic | cios | para | a la s | alud, |   |   |    |       |       |      |      |     |      |     |      |      |     |    |   |
|                          |                 |                       |            |                               | Ingi                     | Ingr          | Ing          | Ing          | ng           | ng              | ng      | ng       | gı       | gr              | gr                | gr       | gr       | gr       | jr       | ILE  | re              | re       | re | re  | re  | 'e | ſe  | re | re  | e   | е   | е   | е   | е   | e        | эс        | d         | di  | die        | ie      | en        | nte              | es   |              |           |     |      |             |      |                 |            |     |     |     |     |      |       |      |     |      |      |      |     |      |       |      |       |        |       |      |      |        |       |   |   |    |       |       |      | 1    | R   |      |     |      |      |     |    |   |

| 📽 INAT                   | Trace                                                                                                    | × +                                    |                        |                      |                   |              |          |             |                      |           |           | 0     |   |
|--------------------------|----------------------------------------------------------------------------------------------------|----------------------------------------|------------------------|----------------------|-------------------|--------------|----------|-------------|----------------------|-----------|-----------|-------|---|
| $\leftarrow \rightarrow$ | C                                                                                                    | ☆ â inatrace-test.sunesis              | .si/es/product-labels/ | /1/stakeholders/valu | e-chain           |              |          | Q           | $\overrightarrow{x}$ | * 0       | Pausiert  |       |   |
| () <b>(</b> )<br>©       |                                                                                                    | Producto                               |                        | Cadena de valor      | Colectores        | Agricultores | Clientes | Claudia (Mo | ontaña               | Mágica I  | Productor | es) = | Ξ |
|                          | Contraction of the local distribution of the local distribution of the |                                        |                        | Compradore           | S                 |              |          |             | + Aña                | dir el c  | omprado   | or    |   |
| 袋                        |                                                                                                    |                                        |                        | Importadore          | S                 |              |          |             | + Ai                 | ñade in   | nportad   | or    |   |
|                          |                                                                                                    | Configuración del proc<br>Etiquetas QR | ducto                  | Exportadores         | 5                 |              |          |             | + A                  | ñade e    | xportad   | or    |   |
|                          |                                                                                                    | Partes interesadas                     | ~                      | Export Pro           | os                | •••          |          |             |                      |           |           |       |   |
|                          |                                                                                                    | Archive product                        |                        | Productores          |                   |              |          | +           | Añadiı               | r los pro | oductore  | əs    |   |
|                          |                                                                                                    |                                        |                        | Montaña              | Mágica Productore | •••<br>95    |          |             |                      |           |           |       |   |
|                          |                                                                                                    |                                        |                        | Asociacione          | 5                 |              |          |             | + Aña                | idir la a | isociació | ón    |   |

Pedir semiproducto al productor

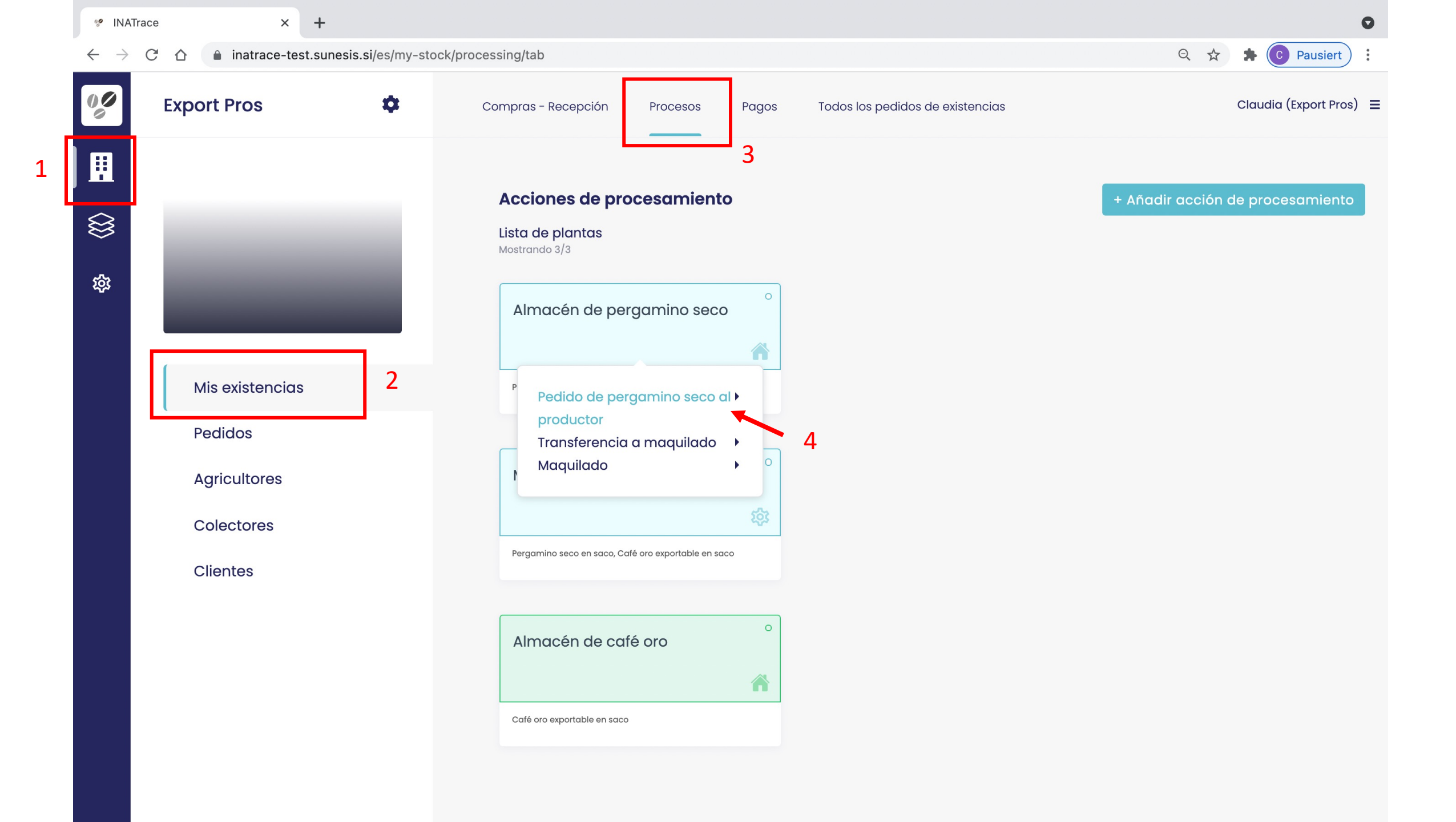

| INATrace        |       | ×                | +                                                       |                                |                          |
|-----------------|-------|------------------|---------------------------------------------------------|--------------------------------|--------------------------|
| $\rightarrow$ C |       | inatrace-tes     | t.sunesis.si/es/my-stock/processing/121/facility/83/new |                                | ର୍ 🛧 뵭 💽 Pausiert        |
|                 |       |                  |                                                         |                                | Claudia (Export Pros     |
|                 | Aña   | ıdir acción      |                                                         |                                |                          |
|                 | Elija | la actividad q   | ue desea registrar                                      |                                |                          |
|                 | Pro   | ocesamiento*     |                                                         |                                |                          |
|                 | Р     | edido de pergo   | amino seco al productor 🛛 👻 👻                           |                                | Coloccionar planta da mi |
|                 | Mate  | erial a registra | r                                                       | Resultados de registración     | empresa donde quiero     |
|                 | Plo   | anta*            |                                                         | Export Pros                    |                          |
|                 | \$    | Seleccione plant | ta 🔺                                                    | Planta*                        | <b></b>                  |
|                 |       | Almacén de pe    | ergamino seco (Montaña Mágica Productores)              | Almacén de pergamino seco      | X 👻                      |
|                 |       | K                |                                                         | Nombre del lote interno *      |                          |
|                 |       |                  |                                                         | Ingrese el nombre de lote inte | erno                     |
|                 |       | Seleccio         | nar planta del proveedor (productor)                    | Fecha de procesamiento         |                          |
|                 |       |                  |                                                         | 26. 10. 2021                   | ×                        |
|                 |       |                  |                                                         | Tipo de semiproducto           |                          |
|                 |       |                  |                                                         | Pergamino seco en saco         |                          |
|                 |       |                  |                                                         | Cantidad de entrada en ga      | Restante                 |

0.00

| 🧐 INATrace                   | × +                                                                             | 0                                             |
|------------------------------|---------------------------------------------------------------------------------|-----------------------------------------------|
| $\leftarrow$ $\rightarrow$ G | inatrace-test.sunesis.si/es/my-stock/processing/121/facility/83/new             | Q 🛧 🗭 Pausiert :                              |
|                              |                                                                                 | Claudia (Export Pros) 😑                       |
|                              | Montaña Mágica Productores                                                      | Export Pros                                   |
|                              | Planta*          Almacén de pergamino seco (Montaña Mágica Productores)       × | Planta*     Almacén de pergamino seco   × •   |
| <b>\$</b>                    | Desde     Hasta       DD.MM.AAAA*     DD.MM.AAAA*                               | Nombre del lote interno *       ORDEN25102021 |
|                              | No hay existencias relevantes para añadir transacciones en la planta            | Fecha de procesamiento         26. 10. 2021   |

| Tipo de semiproducto       |                                                |
|----------------------------|------------------------------------------------|
| Pergamino seco en saco     |                                                |
| Cantidad de entrada en qq  | Restante                                       |
|                            | 300.00                                         |
| Cantidad de salida en qq   |                                                |
| 300                        | <ul> <li>Cortar cantidad de entrada</li> </ul> |
| Fecha de entrega preferida |                                                |
| 1. 11. 2021                | ĸ                                              |
| Comentarios                | Cantidad requerida                             |
|                            |                                                |
|                            |                                                |
|                            |                                                |
|                            | li li                                          |

| C C A I Instrace-test sunsis sijes/my-stock/processing/12/facility/33/new          C A I Instrace-test sunsis sijes/my-stock/processing/12/facility/33/new       R I Instrace-test sunsis sijes/my-stock/processing/12/facility/33/new         C A I Instrace-test sunsis sijes/my-stock/processing/12/facility/33/new       R I Instrace-test sunsis sijes/my-stock/processing/12/facility/33/new             C A I Instrace-test sunsis sijes/my-stock/processing/12/facility/33/new       R Instrace-test sunsis sijes/my-stock/processing/12/facility/33/new             Pergemino Seco en soco       Control Contidad de entrada en qq       Restante         300       Contidad de entrada en qq       Restante         300       Control contidad de entrada       Restante         300       Control de entrada en qq       Control contidad de entrada         Recha de entrada procesamiento       Comentarios       Contentarios                                                                                                    | INATrace        | ×                | +                              |                              |                            |   |           |                 | (                    |
|----------------------------------------------------------------------------------------------------|-----------------|------------------|--------------------------------|------------------------------|----------------------------|---|-----------|-----------------|----------------------|
| Pergamino seco en saco         Cantidad de entrada en qq         Social         Cantidad de entrada en qq         Social         Cantidad de entrada en qq         Social         Cantidad de entrada en qq         Social         Cantidad de entrada en qq         Social         Cantidad de entrada en qq         Social         Cantidad de entrada en qq         Social         Cantidad de entrada         Preba del procesamiento         Anadir documento         Anadir documento         Anadir documento                                                                                                    | $\rightarrow$ G | ☆ inatrace-te    | est.sunesis.si/es/my-stock/pro | ocessing/121/facility/83/new |                            |   |           | २ 🕁             | Pausiert             |
| Pergamino seco en saco         Cantidad de entrada en qq       3000         Contidad de solida en qq       3000         Sol       © Contar cantidad de entrada         In 2021       ×         Comentarios       Comentarios         Concentra de procesamiento       Andit documento en prueba         Andir documento       Andit documento                                                                                                    |                 |                  |                                |                              |                            |   |           | C               | laudia (Export Pros) |
| Cantidad de entrada en qq       Restante         30       Contratad de entrada         30       Contratad de entrada         Becha de salida en qq       Solo         30       Contratad de entrada         Becha de salida en qq       Solo         Comentarios       Comentarios         Otros documentos de prueba       Andri documento         Andri documento       Andri documento                                                                                                    |                 |                  |                                |                              | Pergamino seco en saco     |   |           |                 |                      |
| Image: State State Stat |                 |                  |                                |                              | Cantidad de entrada en qq  |   | Restante  |                 |                      |
| So Contar contidad de entrada<br>So Contar contidad de entrada<br>Fecho de entrega preferida<br>1.1.2021 ×<br>Comentarios<br>Comentarios<br>Dtres documentos de prueba<br>Anadir documento                                                                                                    | 3               |                  |                                |                              |                            |   | 300.00    |                 |                      |
| 300 Contar contidid de entrada<br>Fecha de entrega preferida<br>1.11.2021 ×<br>Comentarios<br>Prueba del procesamiento<br>Otros documentos de prueba<br>Añadir documento                                                                                                    |                 |                  |                                |                              | Cantidad de salida en qq   |   |           |                 |                      |
| Fecha de entrega preferida         1.1.202         Comentarios         Comentarios         Otros documentos de prueba         Anadir documento         Anadir documento                                                                                                    | 3               |                  |                                |                              | 300                        |   | Cortar co | Intidad de entr | ada                  |
| L1.202     Comentarios       Prueba del procesamiento   Otros documentos de prueba     Atodir documento     Atodir documento    Concetar Confirmar                                                                                                    |                 |                  |                                |                              | Fecha de entrega preferida |   |           |                 |                      |
| Comentarios         Prueba del procesamiento         Otros documentos de prueba         Añadir documento                                                                                                    |                 |                  |                                |                              | 1. 11. 2021                | × |           |                 |                      |
| Prueba del procesamiento          Otros documentos de prueba       Anadir documento         Añadir documento       Image: Confirmer                                                                                                    |                 |                  |                                |                              | Comentarios                |   |           |                 |                      |
| Prueba del procesamiento                                                                                                    |                 |                  |                                |                              |                            |   |           |                 |                      |
| Prueba del procesamiento   Otros documentos de prueba  Añadir documento                                                                                                    |                 |                  |                                |                              |                            |   |           |                 |                      |
| Prueba del procesamiento  Otros documentos de prueba  Añadir documento  Añadir documento  Cancelar, Confirmar                                                                                                    |                 |                  |                                |                              |                            |   |           |                 |                      |
| Prueba del procesamiento         Otros documentos de prueba         Añadir documento                                                                                                    |                 |                  |                                |                              |                            |   |           |                 | 17                   |
| Prueba del procesamiento Otros documentos de prueba Añadir documento Añadir documento Cancelar Confirmar                                                                                                    |                 |                  |                                |                              |                            |   |           |                 |                      |
| Otros documentos de prueba<br>Añadir documento                                                                                                    |                 | Prueba del proce | esamiento                      |                              |                            |   |           |                 |                      |
| Otros documentos de prueba       Añadir documento         Añadir documento       Cancelar         Cancelar       Confirmar                                                                                                    |                 |                  |                                |                              |                            |   |           |                 |                      |
| Añadir documento                                                                                                    |                 | Otros document   | tos de prueba                  |                              | <br>                       |   |           | <u>Añadir</u>   |                      |
|                                                                                                    |                 | Añadir docum     | nento                          |                              |                            |   |           |                 |                      |
| Cancelar                                                                                                    |                 | ·                |                                |                              | <br>                       |   |           |                 | ······               |
| Cancelar                                                                                                    |                 |                  |                                |                              |                            |   |           |                 |                      |
|                                                                                                    |                 |                  |                                |                              |                            |   |           | Cancelar        | Confirmar            |

| 😵 IN         | ATrace | 9      | ×                  | +                    |                |                                                          |               |        |                                 |                                    |                             |                                                                  |                                                               |                                                             |                                    | 0   |
|--------------|--------|--------|--------------------|----------------------|----------------|----------------------------------------------------------|---------------|--------|---------------------------------|------------------------------------|-----------------------------|------------------------------------------------------------------|---------------------------------------------------------------|-------------------------------------------------------------|------------------------------------|-----|
| $\leftarrow$ | C      |        | inatrace-tes       | t.sunesis.si/es/my-s | stock/orders/t | ab?facilityId=83                                         |               |        |                                 |                                    |                             |                                                                  |                                                               | २ ☆                                                         | Pausiert                           | •   |
| 00           |        | Export | Pros               | ۵                    | Cor            | npras - Recepción                                        | Procesos      | Pagos  | Todos lo                        | os pedidos c                       | de existencia               | s                                                                |                                                               |                                                             | Claudia (Export Pros)              | ) ≡ |
|              |        |        |                    |                      | 1              | Todos los pedic                                          | los de existe | ncias  |                                 |                                    |                             |                                                                  |                                                               |                                                             |                                    |     |
| \$\$<br>\\\\ |        | i.     |                    |                      |                | Planta<br>Almacén de pe                                  | rgamino seco  |        |                                 | × •                                |                             |                                                                  |                                                               |                                                             |                                    |     |
|              |        | Mis    | existencias        |                      | L              | <b>.ista de pedidos</b><br>Mostrando 1/1                 |               |        |                                 |                                    |                             |                                                                  |                                                               | Siltrar ≏≕                                                  | Seleccione SKU 👻                   |     |
|              |        | Pec    | lidos<br>icultores |                      |                | Fecha de<br>producción                                   | Identificador | Tipo S | Semiproducto                    | Cantidad<br>Realizado<br>Disponibl | ) /<br>D / Unidad           | Fecha<br>de<br>entrega                                           | Fecha<br>del<br>último<br>cambio                              | Estado                                                      | Acciones                           |     |
|              |        | Col    | ectores            |                      |                | 26.10.2021                                               | ORDEN25102021 | QUO    | Pergamino<br>seco en saco       | 300 / 0 / 0                        | 0 qq                        | 1.11.2021                                                        | 2021-10-26<br>04:33                                           | No<br>disponible                                            | Editar Ver Borrar                  | ٦   |
|              |        | Clie   | entes              |                      |                | Cantidades acumu<br>Semiproducto<br>Pergamino seco en sc | ladas<br>Ico: |        | <b>Cantidad total</b><br>300 qq |                                    | Pe<br>pe<br>ha<br>Ur<br>reo | dido apar<br>didos. Aú<br>sta el pro<br>la vez ller<br>chazar el | ece en la<br>n no está<br>veedor ll<br>nado, se p<br>producto | i lista de<br>i disponi<br>ena el pe<br>puede ap<br>proporc | ble<br>dido.<br>robar o<br>ionado. |     |

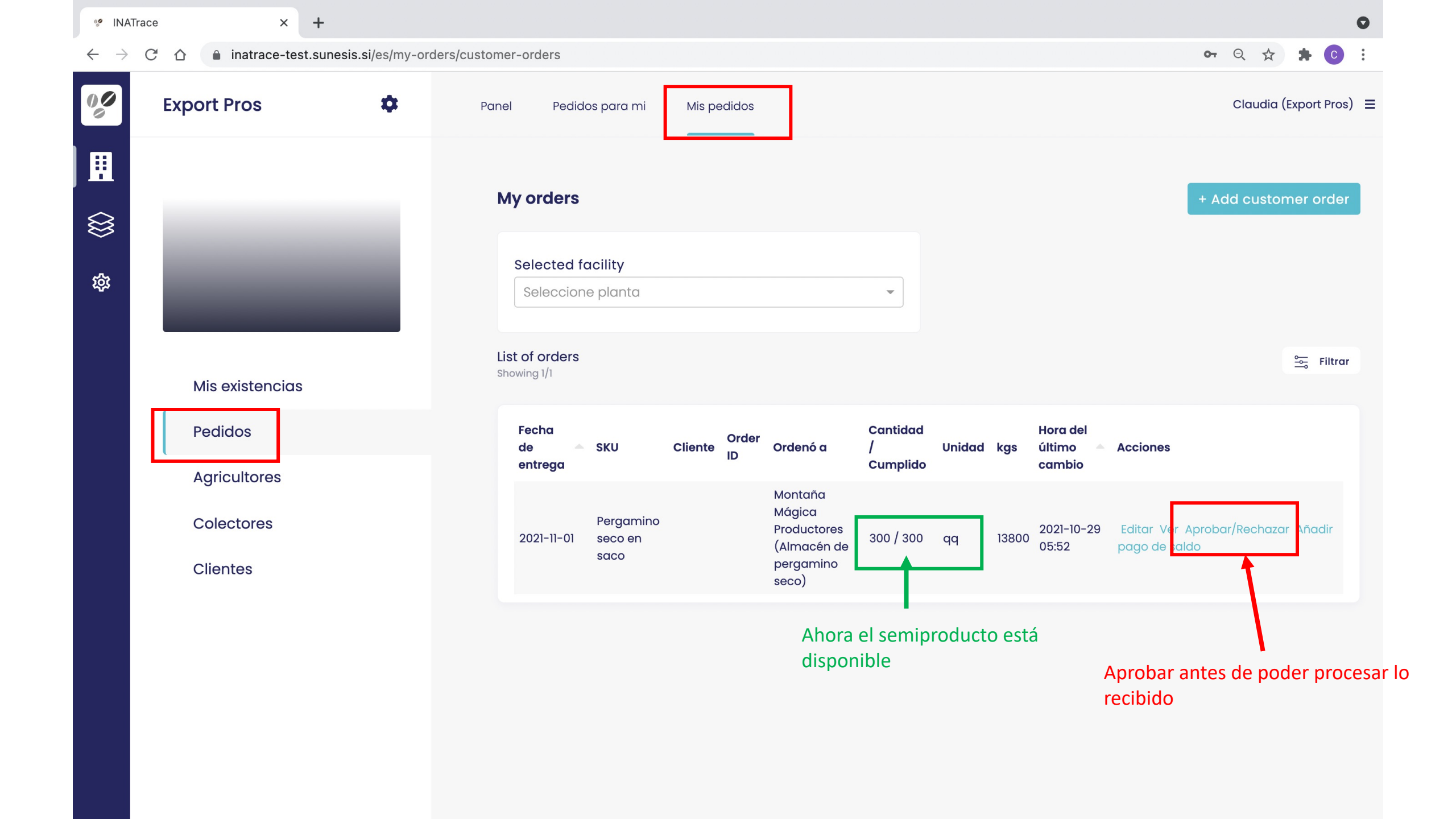

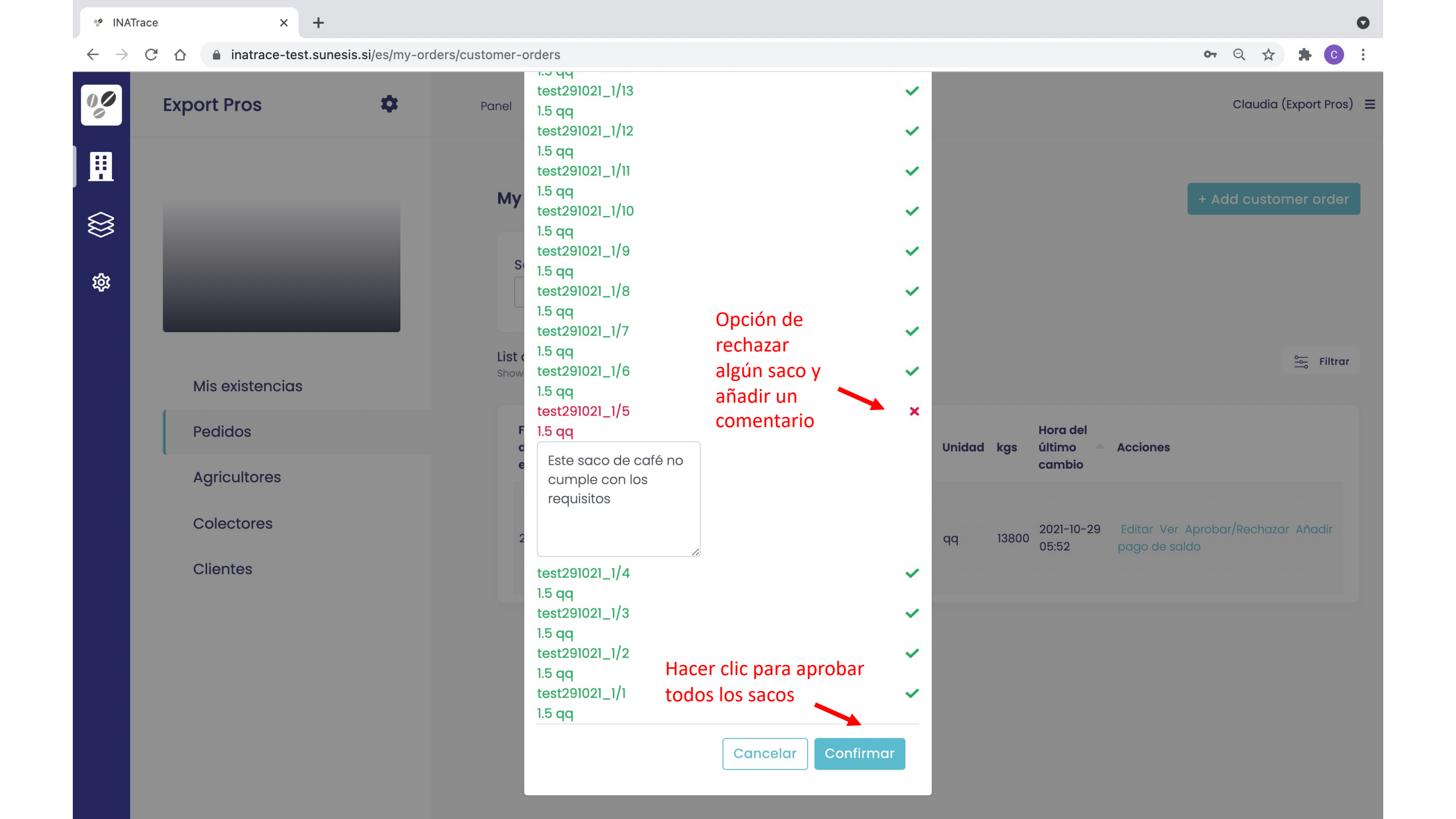

### Documentar procesos

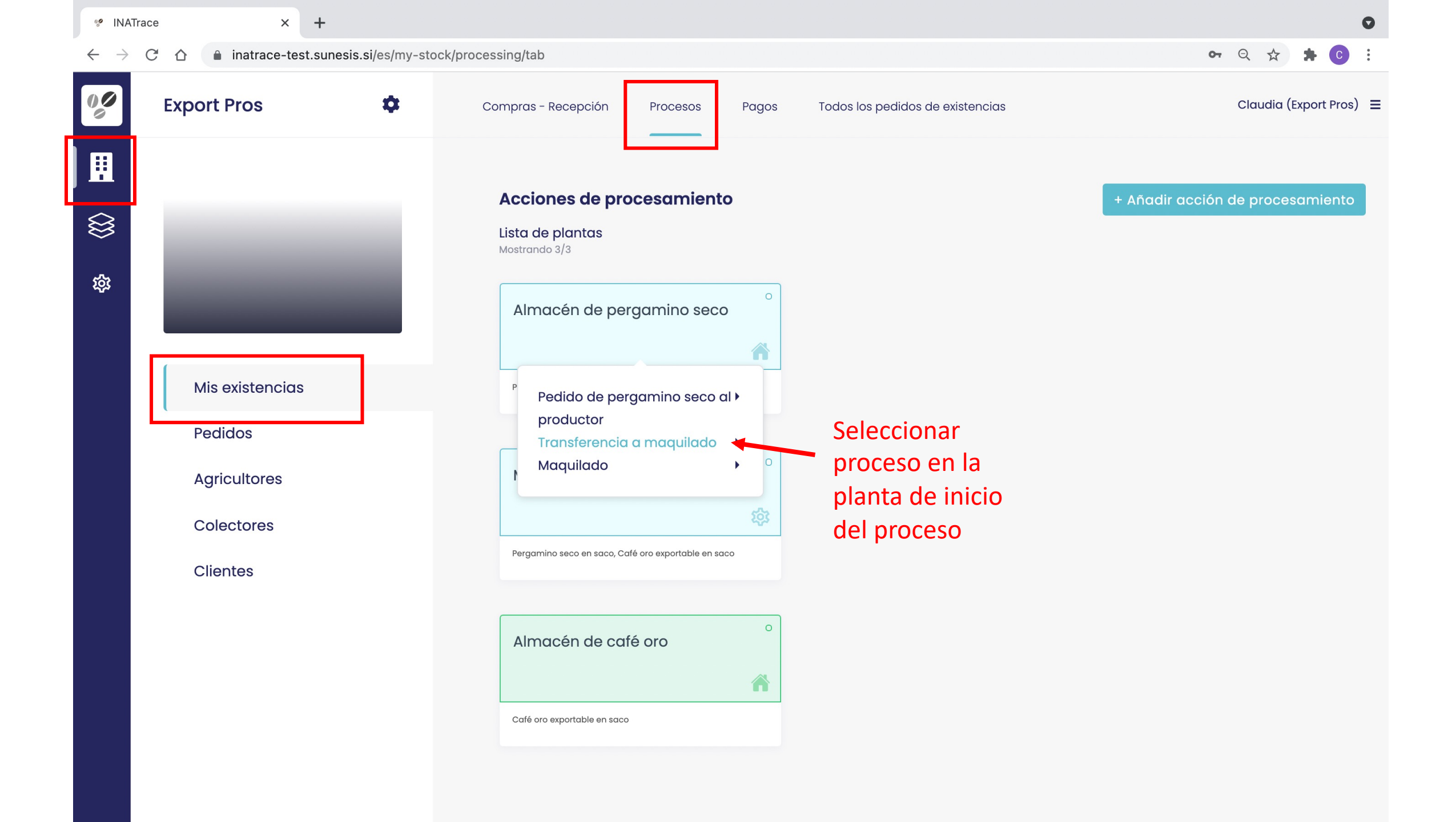

| INATrac         | e   | × +                                                                                                    |                                                                                                    |
|-----------------|-----|----------------------------------------------------------------------------------------------------|----------------------------------------------------------------------------------------------------|
| $\rightarrow$ C |     | inatrace-test.sunesis.si/es/my-stock/processing/122/facility/83/new                                                                                                    | ବ୍ୟ ବ୍ୟ 🏠 🚖 📀                                                                                                    |
| 9               | ↑   |                                                                                                    | Claudia (Export Pros)                                                                                                    |
| 1               | Aŕ  | ñadir acción                                                                                                    |                                                                                                    |
|                 | Eli | ija la actividad que desea registrar                                                                                                    |                                                                                                    |
| Ŕ               |     | Procesamiento*                                                                                                    |                                                                                                    |
|                 |     | Transferencia a maquilado 🛛 👻 👻                                                                                                    |                                                                                                    |
|                 | Ma  | aterial a registrar = entrada al proceso                                                                                                    | Besultados de registración =salida de proceso                                                                                                    |
|                 | Ma  | aterial a registrar = entrada al proceso                                                                                                    | Resultados de registración =salida de proceso                                                                                                    |
|                 | Ma  | aterial a registrar = entrada al proceso<br>Planta*<br>Almacén de pergamino seco × -                                                                                                    | Resultados de registración =salida de proceso<br>Planta*<br>Seleccione planta                                                                                                    |
|                 | Ma  | aterial a registrar = entrada al proceso<br>Planta*<br>Almacén de pergamino seco × •<br>Desde Hasta                                                                                                    | Resultados de registración =salida de proceso<br>Planta*<br>Seleccione planta •<br>Fecha de procesamiento                                                                                                    |
|                 | Ma  | aterial a registrar = entrada al proceso<br>Planta*<br>Almacén de pergamino seco × •<br>Desde Hasta<br>DD.MM.AAAA DD.MM.AAAA Q Buscar 😤 Filtro                                                                                                    | Resultados de registración =salida de proceso   Planta*    Seleccione planta    Fecha de procesamiento    26.10.2021 ×                                                                                                    |
|                 | Ma  | aterial a registrar = entrada al proceso<br>Planta*<br>Almacén de pergamino seco × •<br>Desde Hasta<br>DD.MM.AAAA DD.MM.AAAA Q Buscar 😤 Filtro<br>Añadir nuevas transacciones                                                                                                   | Resultados de registración =salida de procesan   Planta*    Seleccione planta    Fecha de procesamiento    26. 10. 2021 ×   Tipo de semiproducto                                                                              |
|                 | Ma  | aterial a registrar = entrada al proceso<br>Planta*<br>Almacén de pergamino seco × •<br>Desde Hasta<br>DD.MM.AAAA DD.MM.AAAA Q Buscar 🛱 Filtro<br>Añadir nuevas transacciones<br>Seleccione todo (Pergamino seco en saco)                                                       | Resultados de registración =salida de proceson     Planta*   Seleccione planta   Fecha de procesamiento   26. 10. 2021   X   Tipo de semiproducto Pergamino seco en saco                                                      |
|                 | Ma  | aterial a registrar = entrada al proceso<br>Planta*<br>Almacén de pergamino seco × •<br>Desde Hasta<br>DD.MM.AAAA DD.MM.AAAA Q Buscar 🕾 Filtro<br>Añadir nuevas transacciones<br>Seleccione todo (Pergamino seco en saco)<br>VT-Magica-2021-10-26 (Montana Magica) 300 / 300 qq | Resultados de registración =salida de proceson     Planta*   Seleccione planta   Seleccione planta   Fecha de procesamiento   26.10.2021   Tipo de semiproducto   Pergamino seco en saco   Cantidad de entrada en qq   300.00 |

| 🧐 INATrace                 | e | ×                    | +                      |                                                          |              |                            |    |         |         |           | 0   |
|----------------------------|---|----------------------|------------------------|----------------------------------------------------------|--------------|----------------------------|----|---------|---------|-----------|-----|
| $\leftarrow \rightarrow c$ | 3 | ☆ a inatrace-tes     | st.sunesis.si/es/my-st | cock/processing/122/facility/83/new                      |              |                            | 07 | Q 🕁     | *       | С         | •   |
|                            | 1 |                      |                        |                                                          |              |                            |    | Claudio | a (Expo | ort Pros) | ) = |
| ▦                          |   | Añadir acción        |                        |                                                          |              |                            |    |         |         |           |     |
|                            |   | Elija la actividad o | que desea registra     | ar                                                       |              |                            |    |         |         |           |     |
| 67                         |   | Procesamiento*       |                        |                                                          |              |                            |    |         |         |           |     |
| ~~~                        |   | Transferencia a      | maquilado              |                                                          | × •          |                            |    |         |         |           |     |
|                            |   |                      |                        |                                                          |              |                            |    |         |         |           |     |
|                            |   | Material a registra  | ar                     |                                                          |              | Resultados de registración |    |         |         |           |     |
|                            |   |                      |                        |                                                          |              |                            |    |         |         |           |     |
|                            |   | Planta*              | •                      |                                                          |              | Planta*                    |    |         |         |           |     |
|                            |   | Almacén de per       | rgamino seco           |                                                          | × •          | Seleccione planta          |    |         |         |           |     |
|                            |   | Desde                | Hasta                  |                                                          |              | Fecha de procesamiento     |    |         |         |           |     |
|                            |   | DD.MM.AAAA           | DD.MM.AAAA             | Q Buscar                                                 | Siltro       | 26.10.2021                 |    |         | >       | ¢         |     |
|                            |   |                      |                        |                                                          |              |                            |    |         |         |           |     |
|                            |   | Añadir nuevas tr     | ransacciones           |                                                          |              | Tipo de semiproducto       |    |         |         |           |     |
|                            |   | Seleccione to        | odo (Pergamino sec     | co en saco)                                              |              | Pergamino seco en saco     |    |         |         |           |     |
|                            |   | PT-Maaic             | a-2021-10-26 (Mont     | tana Maaica)                                             | 300 / 300 aa | Cantidad de entrada en qq  |    |         |         |           |     |
|                            |   |                      |                        |                                                          |              | 300.00                     |    |         |         |           |     |
|                            |   |                      |                        | <ul> <li>Seleccionar café<br/>quiere procesar</li> </ul> | é que        | Comentarios                |    |         |         |           |     |

| ATrace | × +                                                                 |                            |                                          |
|--------|---------------------------------------------------------------------|----------------------------|------------------------------------------|
| ) C D  | inatrace-test.sunesis.si/es/my-stock/processing/122/facility/83/new |                            | ॰ ର 🎓 🕏                                  |
| 1      |                                                                     |                            | Claudia (Export Pros                     |
| Aŕ     | ñadir acción                                                        |                            |                                          |
| Eli    | ija la actividad que desea registrar                                |                            |                                          |
|        | Procesamiento*                                                      |                            |                                          |
|        | Transferencia a maquilado                                           | •                          |                                          |
| Ma     | aterial a registrar                                                 | Resultados de registración | Seleccionar planta de salida del proceso |
|        | Planta*                                                             | Planta*                    |                                          |
|        | Almacén de pergamino seco                                           | Maquilado                  | X 💌                                      |
|        | Desde Hasta                                                         | Fecha de procesamiento     |                                          |
|        | DD.MM.AAAAX Q Buscar                                                | iltro 26. 10. 2021         | ×                                        |
|        | Añadir nuevas transacciones                                         | Tipo de semiproducto       |                                          |
|        | Seleccione todo (Pergamino seco en saco)                            | Pergamino seco en saco     |                                          |
|        | PT-Magica-2021-10-26 (Montana Magica) 300 / 30                      | Cantidad de entrada en qq  |                                          |
|        |                                                                     | 300.00                     |                                          |
|        |                                                                     | Comentarios                |                                          |

| 🥙 INATrace            | × +                                                                     | 0                                              |
|-----------------------|-------------------------------------------------------------------------|------------------------------------------------|
| $\leftrightarrow$ > G | ☆ inatrace-test.sunesis.si/es/my-stock/processing/122/facility/83/new   | 어 Q ☆ 🛊 🕑 🗄                                    |
|                       |                                                                         | Claudia (Export Pros) 📃                        |
| Ħ                     | Desde Hasta                                                             | Fecha de procesamiento                         |
|                       | DD.MM.AAAAX Q Buscar 🔄 Filtro                                           | 26. 10. 2021 ×                                 |
| 钧                     | Añadir nuevas transacciones<br>Seleccione todo (Pergamino seco en saco) | Tipo de semiproducto<br>Pergamino seco en saco |
|                       | Y         PT-Magica-2021-10-26 (Montana Magica)         300 / 300 qq    | Cantidad de entrada en qq<br>300.00            |
|                       | Prueba del procesamiento                                                |                                                |
|                       | i rueba del procesamiento                                               |                                                |
|                       | Otros documentos de prueba                                              | Añadir documento 😏                             |
|                       | Añadir documento                                                        |                                                |
|                       |                                                                         | Añadir comprobante<br>Cancelar Confirmar       |
|                       |                                                                         |                                                |

| 🧐 INATrac                         | e × +                      |                                                                                                    | •                                |
|-----------------------------------|----------------------------|----------------------------------------------------------------------------------------------------|----------------------------------|
| $\leftrightarrow$ $\rightarrow$ C | C 🗅 inatrace-test.sunesi   | s.si/es/my-stock/processing/tab                                                                                                    | ९ 🖈 🗯 💽 :                        |
| 00                                | Export Pros                | Compras - Recepción Procesos Pagos Todos los pedidos de existencias                                                                | Claudia (Export Pros)   =        |
| ₩<br>₩                            |                            | Acciones de procesamiento<br>Lista de plantas<br>Mostrando 3/3<br>Almacén de pergamino seco                                        | + Añadir acción de procesamiento |
|                                   | Mis existencias            | Pergamino seco en saco                                                                                                    |                                  |
|                                   | Pedidos                    |                                                                                                    |                                  |
|                                   | Agricultores<br>Colectores | Maquilado                                                                                                    |                                  |
|                                   | Clientes                   | P Pedido de pergamino seco al )<br>productor<br>Transferencia a maquilado<br>Maquilado<br>Transferencia a almacén de )<br>café oro |                                  |

INATrace  $\rightarrow$ 

 $\leftarrow$ 

00

 $\bigotimes$ 

វង្វរ

C

×

+

### inatrace-test.sunesis.si/es/my-stock/processing/123/facility/84/new

### Q 🕁

### Claudia (Export Pros) ≡

Cada proceso que no es solo transporte requiere la cantidad de salida. Importante: La cantidad de salida puede ser en otra unidad de medida

En caso de reempaque se tiene que definir el peso de cada saco. Si quiere llenar cada saco con la cantidad máxima, use el botón "Rellenar"

\*oona

| Cantidad de sa                                                                                            | lida en kg                                                                                       |          |
|----------------------------------------------------------------------------------------------------|--------------------------------------------------------------------------------------------------|----------|
| 8500                                                                                                    |                                                                                                  |          |
| Malla*                                                                                                    |                                                                                                  |          |
| Comentarios                                                                                               |                                                                                                  |          |
|                                                                                                    |                                                                                                  |          |
|                                                                                                    |                                                                                                  |          |
|                                                                                                    |                                                                                                  |          |
|                                                                                                    |                                                                                                  |          |
| Salidas                                                                                                   |                                                                                                  | Rellenar |
| Salidas<br>Número del                                                                                     | Cantidad (max. 69 kg)                                                                            | Rellenar |
| Salidas<br>Número del<br>saco*                                                                            | Cantidad (max. 69 kg)                                                                            | Rellenar |
| Salidas<br>Número del<br>saco*<br>1<br>Número del                                                         | Cantidad (max. 69 kg)<br>Cantidad (max. 69 kg)                                                   | Rellenar |
| Salidas<br>Número del<br>saco*<br>1<br>Número del<br>sceo*<br>2                                           | Cantidad (max. 69 kg)<br>Cantidad (max. 69 kg)                                                   | Rellenar |
| Salidas<br>Número del<br>saco*<br>1<br>Número del<br>sceo*<br>2<br>Número del                             | Cantidad (max. 69 kg)<br>Cantidad (max. 69 kg)<br>Cantidad (max. 69 kg)                          | Rellenar |
| Salidas<br>Número del<br>saco*<br>1<br>Número del<br>saco*<br>2<br>Número del<br>saco*<br>3               | Cantidad (max. 69 kg)<br>Cantidad (max. 69 kg)<br>Cantidad (max. 69 kg)                          | Rellenar |
| Salidas<br>Número del<br>saco*<br>1<br>Número del<br>saco*<br>2<br>Número del<br>saco*<br>3<br>Número del | Cantidad (max. 69 kg)<br>Cantidad (max. 69 kg)<br>Cantidad (max. 69 kg)<br>Cantidad (max. 69 kg) | Rellenar |

0

| C 🛆 🔒 inatrace-t                                             | est.sunesis.si/es/my-stock/pro          | ocessing/123/facility/84/new                   |                     |                       | Q 🏠 뵭                   |
|--------------------------------------------------------------|-----------------------------------------|------------------------------------------------|---------------------|-----------------------|-------------------------|
| Ť                                                            |                                         |                                                |                     |                       | Claudia (Expo           |
|                                                              |                                         |                                                | Número del<br>saco* | Cantidad (max. 69 kg) | ៣                       |
|                                                              |                                         |                                                | 121                 |                       |                         |
|                                                              |                                         |                                                | Número del          | Cantidad (max. 69 kg) |                         |
|                                                              |                                         |                                                | 122                 | 69.00                 | 创                       |
|                                                              |                                         |                                                | Número del          | Cantidad (max. 69 kg) |                         |
|                                                              |                                         |                                                |                     | 69.00                 | 创                       |
|                                                              |                                         |                                                | Número del          | Cantidad (max. 69 ka) |                         |
|                                                              |                                         |                                                | saco*               | 13.00                 | 圓                       |
|                                                              |                                         |                                                | 124                 |                       |                         |
|                                                              | esamiento                               |                                                |                     |                       |                         |
| Prueba del proc                                              |                                         |                                                |                     |                       |                         |
| Prueba del proc                                              | Тіро                                    | Documento (JPG, PNG, PDF)*                     |                     |                       |                         |
| Prueba del proc<br>Fecha*<br>26. 10. 2021×                   | Tipo<br>Hulling Report                  | Documento (JPG, PNG, PDF)*<br>Elija el archivo |                     | Browse                |                         |
| Prueba del proc<br>Fecha*<br>26. 10. 2021 ×<br>Otros documen | Tipo<br>Hulling Report<br>tos de prueba | Documento (JPG, PNG, PDF)*<br>Elija el archivo |                     | Browse                | <u>Añadir documento</u> |

Cancelar Confirmar

## Revisar / editar / borrar procesos (SOLO ADMIN)

| → C ☆ inatrace-test.sunesis.si/es/my-stock/c | rders/tab?facilityId=15                                                                      | Q 🛧 🗭 Pausiert                                             |
|----------------------------------------------|----------------------------------------------------------------------------------------------|------------------------------------------------------------|
| Montaña Mágica 🌣<br>Productores              | Compras Procesos Pagos Todos los pedidos de existencias 1                                    | Claudia (Montaña Mágica Productores                        |
|                                              | Todos los pedidos de existencias                                                             |                                                            |
| MONTAÑA                                      | Planta<br>Maquilado Montaña Magica                                                           |                                                            |
| Mágica                                       | Lista de pedidos<br>Mostrando 3/3                                                            | Disponible solo × 🚉 Filtrar Seleccione SKU                 |
| Mis existencias                              | Cantidad                                                                                     | Fecha                                                      |
| Pedidos                                      | Fecha de /<br>producción Identificador Tipo Semiproducto Realizado Unidad<br>/<br>Disponible | Fecha del<br>d de último Estado Acciones<br>entrega cambio |
| Colectores                                   | Café oro<br>18.10.2021 Lote001Carlos PRO exportable en 64 / 64 / 64<br>saco                  | 2021-10-18<br>06:15 Disponible ditar Ver Borrar            |
| Clientes                                     | I8.10.2021Test1810201ClaudiaPROCafé oro<br>exportable en<br>saco55 / 55 /<br>55              | 2021-10-18<br>05:43 Disponible Iditar Ver Borrar           |
|                                              | Café oro<br>17.10.2021 Tets171021CS PRO exportable en 87 / 87 / 87 kg<br>saco                | 2021-10-17<br>Disponible ditar Ver Borrar<br>02:01         |
|                                              | Cantidades acumuladas                                                                        |                                                            |
|                                              |                                                                                              |                                                            |

# Añadir pagos

| 😤 INA                    | Trace × +                         |                        |                                                    |               |                                                                       |                           |            |                              |                                         |                      | 0     |
|--------------------------|-----------------------------------|------------------------|----------------------------------------------------|---------------|-----------------------------------------------------------------------|---------------------------|------------|------------------------------|-----------------------------------------|----------------------|-------|
| $\leftarrow \rightarrow$ | C 🛆 🔒 inatrace-test.sunesis.si/es | my-orders/customer-ord | ers                                                |               |                                                                       |                           |            |                              | Q                                       | ☆ 🗯 🧿                | ) :   |
| 00                       | Export Pros                       | Panel                  | Pedidos para mi                                    | Mis pedidos   |                                                                       |                           |            |                              | Clar                                    | udia (Export Prc     | os) ≡ |
| <b></b><br>₩<br>\$       |                                   | My or<br>Sele          | r <b>ders</b><br>ected facility<br>leccione planta |               |                                                                       | •                         |            |                              | + Add cu                                | istomer orde         | ər    |
|                          | Mis existencias                   | List of c<br>Showing 1 | orders<br>1/1                                      |               |                                                                       |                           |            |                              |                                         | 🖳 Filtro             | ar    |
|                          | Pedidos                           | Fech<br>de<br>entr     | ha<br>A SKU<br>rega                                | Cliente Drder | Ordenó a                                                              | Cantidad<br> <br>Cumplido | Unidad kgs | Hora del<br>último<br>cambio | Acciones                                |                      |       |
|                          | Colectores                        | 2021                   | Pergamino<br>1-11-01 seco en<br>saco               |               | Montaña<br>Mágica<br>Productores<br>(Almacén de<br>pergamino<br>seco) | 300 / 300                 | qq 1380    | 2021-11-02<br>03:26          | Editar Ver Aprobar/Rec<br>pago de saldo | :hazar <u>Añadir</u> |       |
|                          |                                   |                        |                                                    |               |                                                                       |                           |            | Añadir                       | pago de saldo                           | )                    |       |

| 🧐 INATrace                        |   | ×                 | +                                        |                               |            |                        |      |         |          | 0    |
|-----------------------------------|---|-------------------|------------------------------------------|-------------------------------|------------|------------------------|------|---------|----------|------|
| $\leftrightarrow$ $\rightarrow$ C | 1 | 🛆 🔒 inatrace-tes  | st.sunesis.si/es/my-stock/payments/custc | omer-order/341/new?returnUrl= | =%2Fmy-ord | lers%2Fcustomer-orders | Q    |         | * 0      | •    |
|                                   |   |                   |                                          |                               |            |                        | Clau | dia (Ex | port Pro | s) = |
| Ħ                                 | F | Pago nuevo        |                                          |                               |            |                        |      |         |          |      |
|                                   | I | Información básic | a                                        |                               |            |                        |      |         |          |      |
| 鐐                                 |   | Fecha de pago*    |                                          |                               |            |                        |      |         |          |      |
|                                   |   | 2. 11. 2021       |                                          | ×                             |            |                        |      |         |          |      |
|                                   |   | Posibilidad de po | ago a partir de                          |                               |            |                        |      |         |          |      |
|                                   |   | Export Pros       |                                          |                               |            |                        |      |         |          |      |
|                                   |   | Recipiente        |                                          |                               |            |                        |      |         |          |      |
|                                   |   | C Empresa         |                                          | -                             |            |                        |      |         |          |      |
|                                   |   | Colector          |                                          |                               |            | Seleccionar            |      |         |          |      |
|                                   |   | 0                 |                                          | ▼                             |            | recipiente del pago    |      |         |          |      |
|                                   |   | L Agricultor      |                                          |                               |            |                        |      |         |          |      |
|                                   |   | Referencia del p  | pedido                                   |                               |            |                        |      |         |          |      |
|                                   |   | ORDEN25102021     |                                          |                               |            |                        |      |         |          |      |
|                                   |   | Propósito de pa   | igo*                                     |                               |            |                        |      |         |          |      |
|                                   |   | Seleccionar ope   | ción                                     | -                             |            |                        |      |         |          |      |
|                                   |   | Tipo de pago*     |                                          |                               |            |                        |      |         |          |      |
|                                   |   | Transferencia b   | pancaria                                 | •                             |            |                        |      |         |          |      |
|                                   |   | Cantidad pagad    | da*                                      | Moneda*                       |            |                        |      |         |          |      |
|                                   |   | Ingrese la canti  | idad                                     | Seleccionar opción 🔻          |            |                        |      |         |          |      |

| 🧐 INATrace                        | × +                                                                                                    | •                         |
|-----------------------------------|----------------------------------------------------------------------------------------------------|---------------------------|
| $\leftrightarrow$ $\rightarrow$ C | ☆ inatrace-test.sunesis.si/es/my-stock/payments/customer-order/341/new?returnUrl=%2Fmy-orders%2Fcustomer-orders                                                                                                    | २ 🖈 🗯 🖸 :                 |
|                                   |                                                                                                    | Claudia (Export Pros)   = |
| ▦                                 | Recipiente       Empresa                                                                                                    |                           |
|                                   | o<br>Colector<br>o                                                                                                    |                           |
| <u>ت</u> ې                        | Agricultor Referencia del pedido ORDEN/25102021                                                                                                    |                           |
|                                   |                                                                                                    |                           |
|                                   | seleccionar opción                                                                                                    |                           |
|                                   | Pago por adelantado   Pago inicial   Bono de miembro   Prima para mujeres   Pago de la factura   Bono orgánico   Bono Fairtrade   Tipo* Recibo firmado (PDF/PNG/JPG) Seleccionar propósito de pago, p.ej. Pago de la factura |                           |
|                                   | Recibo - Elija el archivo Browse                                                                                                    |                           |

| INATrace        | × +                                       |                                     |                                     |                       |
|-----------------|-------------------------------------------|-------------------------------------|-------------------------------------|-----------------------|
| $\rightarrow$ G | ☆ inatrace-test.sunesis.si/es/my-stock/pa | yments/customer-order/341/new?retur | nUrl=%2Fmy-orders%2Fcustomer-orders | ९ 🕁 뵭 📀               |
|                 |                                           |                                     |                                     | Claudia (Export Pros) |
|                 | Recipiente                                |                                     |                                     |                       |
|                 | C Empresa                                 |                                     | ▼                                   |                       |
| <b>§</b>        | - Colector                                |                                     | ▼                                   |                       |
| 3               | Agricultor                                |                                     |                                     |                       |
|                 | Referencia del pedido                     |                                     |                                     |                       |
|                 | ORDEN25102021                             |                                     |                                     |                       |
|                 | Propósito de pago*                        |                                     |                                     |                       |
|                 | Pago de la factura                        | ×                                   |                                     |                       |
|                 | Tipo de pago*                             |                                     |                                     |                       |
|                 | Transferencia bancaria                    |                                     | <b>~</b>                            |                       |
|                 | Cantidad pagada*                          | Moneda*                             |                                     |                       |
|                 | 20000                                     | USD                                 | •                                   |                       |
|                 | Número del recibo*                        |                                     |                                     |                       |
|                 | 123                                       |                                     |                                     |                       |
|                 | Tipo* Recibo firmad                       | o (PDF/PNG/JPG)                     |                                     |                       |
|                 | Recibo - Elija el archiv                  | o Browse                            |                                     |                       |
|                 |                                           |                                     | Subir comprobante                   |                       |
|                 |                                           |                                     | de pago                             |                       |

Procesar pedidos del comprador

| 😢 INATra                     | ice × +                                      |                                                                                                    | 0                            |
|------------------------------|----------------------------------------------|----------------------------------------------------------------------------------------------------|------------------------------|
| $\leftarrow \   \rightarrow$ | C 🏠 inatrace-test.sunesis.si/es/my-orders/al | orders 0                                                                                                    | ર 🖈 🖈 🖸 :                    |
| 00                           | Montaña Mágica 🌼<br>Productores              | Panel Pedidos para mi Mis pedidos Claudia (Montaña M                                                                    | Mágica Productores) 😑        |
|                              |                                              | Pedidos para mi                                                                                                    |                              |
| ŝ                            | MONTAÑA<br>Mágica                            | Planta seleccionada Seleccione planta                                                                                   |                              |
|                              | Mis existencias                              | Lista de pedidos<br>Mostrando 1/1                                                                                       | 🚖 Filtrar                    |
|                              | Pedidos                                      | Fecha de<br>entrega SKU Cliente Order A la planta Cantidad / Unidad kgs Hora del<br>ID Cumplido Unidad kgs último cambi | <ul> <li>Acciones</li> </ul> |
|                              | Agricultores                                 | 2021-11-01 Pergamino seco Export Almacén de<br>en saco Pros pergamino seco 300 / 300 qq 13800 2021-11-02 03:            | 26 Editar Ver                |
|                              | Colectores                                   |                                                                                                    |                              |
|                              | Clientes                                     |                                                                                                    |                              |
|                              |                                              |                                                                                                    |                              |

| 🖋 INA                    | Trace | ×                  | +                                                  |                   |                            | •                                    |  |  |  |
|--------------------------|-------|--------------------|----------------------------------------------------|-------------------|----------------------------|--------------------------------------|--|--|--|
| $\leftarrow \rightarrow$ | C     | ☆ inatrace-te      | est.sunesis.si/es/my-stock/processing/update/shipn | nent-order/341    |                            | 아 Q ☆ 🛪 💿 :                          |  |  |  |
| 00                       | 1     |                    |                                                    |                   |                            | Claudia (Montaña Mágica Productores) |  |  |  |
| <b>∷</b><br>⊗            |       | Actualizar la ac   | cción de envío                                     |                   |                            |                                      |  |  |  |
| 錼                        |       | Elija la actividad | que desea registrar                                |                   |                            |                                      |  |  |  |
|                          |       | Procesamiento      | *                                                  |                   |                            |                                      |  |  |  |
|                          |       | Pedido de perç     |                                                    |                   |                            |                                      |  |  |  |
|                          |       |                    |                                                    |                   |                            |                                      |  |  |  |
|                          |       |                    |                                                    | que quiere anadir | r a este                   |                                      |  |  |  |
|                          |       | Material a registr | ar                                                 | peuluo            | Resultados de registración |                                      |  |  |  |
|                          |       | Montaña Mágico     | a Productores                                      |                   | Export Pros                |                                      |  |  |  |
|                          |       | Planta*            |                                                    |                   | Planta*                    |                                      |  |  |  |
|                          |       | Almacén de pe      | ergamino seco (Montaña Magica Productores)         | •                 | Almacén de pergamino seco  | ·                                    |  |  |  |
|                          |       | Desde              | Hasta                                              |                   | Nombre del lote interno *  |                                      |  |  |  |
|                          |       | DD.MM.AAAA         | DD.MM.A AAX Q Buscar                               |                   | ORDEN25102021              |                                      |  |  |  |
|                          |       |                    |                                                    |                   | Fecha de procesamiento     |                                      |  |  |  |
|                          |       | Añadir nuevas t    | ansacciones                                        |                   | 26. 10. 2021 ×             |                                      |  |  |  |
|                          |       | Seleccione t       | odo (Pergamino seco en saco)                       |                   |                            |                                      |  |  |  |
|                          |       |                    | 21/200                                             | 1.5 / 1.5 qq      | Tipo de semiproducto       |                                      |  |  |  |
|                          |       |                    | 21/199                                             | 1.5 / 1.5 gg      | Pergamino seco en saco     |                                      |  |  |  |
|                          |       |                    |                                                    | 15/15 cc          | Cantidad de entrada en qq  | Restante                             |  |  |  |
|                          |       | LOTE2510           | 130                                                | 1.0 / 1.0 YY      | 150.00                     | 150.00                               |  |  |  |

| 🧐 INAT                   | Trace |                       | × +                              |                                            | 0                                    |
|--------------------------|-------|-----------------------|----------------------------------|--------------------------------------------|--------------------------------------|
| $\leftarrow \rightarrow$ | C     |                       | inatrace-test.sunesis.si/es/my-s | stock/processing/update/shipment-order/341 | କ ର୍ 🎓 🕏 🗄                           |
| 00                       | 1     |                       |                                  |                                            | Claudia (Montaña Mágica Productores) |
| Ħ                        |       | <ul><li>✓</li></ul>   | LOTE251021/111                   | 1.5 / 1.5 qq                               |                                      |
|                          |       | <ul> <li>✓</li> </ul> | LOTE251021/110                   | 1.5 / 1.5 qq                               |                                      |
| $\bigotimes$             |       | <ul> <li>✓</li> </ul> | LOTE251021/109                   | 1.5 / 1.5 qq                               |                                      |
|                          |       | <ul><li>✓</li></ul>   | LOTE251021/108                   | 1.5 / 1.5 qq                               |                                      |
| क्ष                      |       | <ul> <li>✓</li> </ul> | LOTE251021/107                   | 1.5 / 1.5 qq                               |                                      |
|                          |       | <ul><li>✓</li></ul>   | LOTE251021/106                   | 1.5 / 1.5 qq                               |                                      |
|                          |       | V                     | LOTE251021/105                   | 1.5 / 1.5 qq                               |                                      |
|                          |       | <ul> <li>✓</li> </ul> | LOTE251021/104                   | 1.5 / 1.5 qq                               |                                      |
|                          |       | V                     | LOTE251021/103                   | 1.5 / 1.5 qq                               |                                      |
|                          |       | $\checkmark$          | LOTE251021/102                   | 1.5 / 1.5 qq                               |                                      |
|                          |       | <ul><li>✓</li></ul>   | LOTE251021/101                   | 1.5 / 1.5 qq                               |                                      |
|                          |       |                       |                                  |                                            |                                      |
|                          |       | Prue                  | ba del procesamiento             |                                            |                                      |

| Otros documentos de prueba |      |  |
|----------------------------|------|--|
| Añadir documento           |      |  |
|                            | <br> |  |

Cancelar Confirmar

## Configuración de empresa (SOLO ADMIN)

| 🧐 INATra                        | ace × +                                 |                                         |                                     |                                            |                       |                                  |                                          |          |
|---------------------------------|-----------------------------------------|-----------------------------------------|-------------------------------------|--------------------------------------------|-----------------------|----------------------------------|------------------------------------------|----------|
| $\leftrightarrow$ $\rightarrow$ | C 🗅 inatrace-test.sunesis.si/es/my-     | -stock/purchases/tab                    |                                     |                                            |                       | 07                               | २ 🖈 🗯 💽 Р                                | ausiert  |
| 00<br>0                         | Montaña Mágica 🔅<br>Productores         | Compras P                               | rocesos Pagos                       | Todos los pedidos de existencias           |                       | Claudia                          | , Montaña Mágica Proc                    | ductores |
|                                 | and and and and and and and and and and | Acceso a c<br>Compros                   | configuración -                     | – opción 1                                 |                       |                                  | + Añadir c                               | compro   |
|                                 | MONTAÑA<br>Mágica                       | Planta<br>Seleccior                     | ne planta                           | •                                          |                       |                                  |                                          |          |
|                                 | Mis existencias                         | Lista de com<br>Mostrando 10/12<br>Erom | pras                                |                                            |                       |                                  | Sec. Filtrar Q                           | Buscar   |
|                                 | Pedidos                                 | DD.MM.AAA                               | AX DD.MM.AAAAX                      | Borrar las casillas de verificación        | Añadir pagos          |                                  |                                          |          |
|                                 | Agricultores                            | Fecha                                   | de 🔻 Agricultor                     | Semiproducto                               | Cantidad A po<br>Salc | agar /<br>Acciones               |                                          |          |
|                                 | Clientes                                | 22.10.20                                | Juan Perez River<br>Marcala)        | ra (8, Marcala-<br>Cafe uva en saco        | 8 qq 800              | 0 / 0 Editar Ver<br>saldo Perf   | Añadir pago de<br>I de agricultor Borrar |          |
|                                 | Chentes                                 | 18.10.20                                | )21 Hernan Chinchil<br>Canguacota)  | la (11, Cololaca-<br>Cafe uva en saco      | 2 qq -523             | / Editar Ver<br>360 saldo Perf   | Añadir pago de<br>I de agricultor Borrar |          |
|                                 |                                         | 18.10.20                                | 21 Ana Lopez Rodri<br>Ocotepeque-La | guez (9, Cafe uva en saco<br>Cumbre)       | 5 qq 1110             | / 1110 Editar Ver<br>saldo Perf  | Añadir pago de<br>I de agricultor Borrar |          |
|                                 |                                         | 16.10.20                                | Juan Perez River<br>Marcala)        | ra (8, Marcala-<br>Cafe uva en saco        | 20 qq 200<br>20 0     | 0 / Editar Ver<br>0 saldo Perf   | Añadir pago de<br>I de agricultor Borrar |          |
|                                 |                                         | 14.10.20                                | Ana Lopez Rodri<br>Ocotepeque-La    | guez (9, Cafe uva en saco<br>Cumbre)       | 200 qq 600            | 00 / 0 Editar Ver<br>saldo Perf  | Añadir pago de<br>I de agricultor Borrar |          |
|                                 |                                         | 11.10.202                               | 21 Ana Lopez Rodri<br>Ocotepeque-La | guez (9, Pergamino seco er<br>Cumbre) saco | 200 qq 600<br>300     | 00 / Editar Ver<br>00 saldo Perf | Añadir pago de<br>I de agricultor Borrar |          |
|                                 |                                         |                                         | Virgilio Rodrígue                   | z Domínguez (15,                           | 800 gg 440            | o / o Editar Ver                 | Añadir pago de                           |          |

| INATrace × +                               |                                                |                                                  |                           |                         |                                                                |
|--------------------------------------------|------------------------------------------------|--------------------------------------------------|---------------------------|-------------------------|----------------------------------------------------------------|
| → C ☆ inatrace-test.sunesis.si/es/my-stock | :/purchases/tab                                |                                                  |                           |                         | ন্দ 🍳 🕁 😕 💽 Pausiert                                           |
| Montaña Mágica 🌣<br>Productores            | Compras Procesos                               | Pagos Todos los pedido                           | os de existencias         |                         | Claudia (Montaña Mágica Productore                             |
| in and and the sec                         | Compras                                        | Acceso a                                         | configuraci               | ón – opción 2           | Productos<br>Perfil del usuario<br>Perfil de la empresa        |
| MONTAÑA<br>Mágica                          | Planta<br>Seleccione plant                     | ta                                               | •                         |                         | Cerrar sesión<br>Acerca de                                     |
| Mis existencias                            | Lista de compras<br>Mostrando 10/12<br>From Tc | )                                                |                           |                         | 🖳 Filtrar 🔍 Busco                                              |
| Pedidos                                    | DD.MM.AAAA                                     | DD.MM.AAAA Borrar las casillas                   | a de verificación Añ      | iadir pagos             |                                                                |
| Agricultores                               | Fecha de<br>entrega                            | Agricultor                                       | Semiproducto              | A pagar /<br>Saldo      | Acciones                                                       |
| Colectores                                 | 22.10.2021                                     | Juan Perez Rivera (8, Marcala-<br>Marcala)       | Cafe uva en saco          | 8 qq 8000 / 0           | Editar Ver Añadir pago de<br>saldo Perfil de agricultor Borrar |
| Clientes                                   | 18.10.2021                                     | Hernan Chinchilla (11, Cololaca-<br>Canguacota)  | Cafe uva en saco          | 2 qq 440 /<br>-52360    | Editar Ver Añadir pago de<br>saldo Perfil de agricultor Borrar |
|                                            | 18.10.2021                                     | Ana Lopez Rodriguez (9,<br>Ocotepeque-La Cumbre) | Cafe uva en saco          | 5 qq 1110 / 1110        | Editar Ver Añadir pago de<br>saldo Perfil de agricultor Borrar |
|                                            | 16.10.2021                                     | Juan Perez Rivera (8, Marcala-<br>Marcala)       | Cafe uva en saco          | 20 qq 2000 /<br>2000    | Editar Ver Añadir pago de<br>saldo Perfil de agricultor Borrar |
|                                            | 14.10.2021                                     | Ana Lopez Rodriguez (9,<br>Ocotepeque-La Cumbre) | Cafe uva en saco          | 200 qq 60000 / 0        | Editar Ver Añadir pago de<br>saldo Perfil de agricultor Borrar |
|                                            | 11.10.2021                                     | Ana Lopez Rodriguez (9,<br>Ocotepeque-La Cumbre) | Pergamino seco en<br>saco | 200 qq 60000 /<br>30000 | Editar Ver Añadir pago de<br>saldo Perfil de agricultor Borrar |
|                                            |                                                | Virgilio Rodríguez Domínguez (15,                | Cafe uva en saco          | 800 gg 4400 / 0         | Editar Ver Añadir pago de                                      |

| 🧐 INATrace                              |       | ×                   | +                    |                 |             |                   |                  |                                |                     |           |     |        |            |        |       |               | 0      |
|-----------------------------------------|-------|---------------------|----------------------|-----------------|-------------|-------------------|------------------|--------------------------------|---------------------|-----------|-----|--------|------------|--------|-------|---------------|--------|
| $\leftarrow \  \  \rightarrow \  \   G$ |       | inatrace-test       | t.sunesis.si/es/co   | ompanies/10     | )/company   |                   |                  |                                |                     |           |     | 0      | <b>- G</b> | \$     | *     | C Pausier     | t :    |
| 00                                      |       |                     |                      | ſ               | Empresa     | Usuarios          | Plantas          | Acciones de procesamiento      | Traducciones        |           |     | Clau   | udia (N    | Iontañ | α Μάς | gica Producto | res) 😑 |
| ▦                                       | Edit  | ar empresa          |                      |                 |             | Perfi             | l de em          | oresa                          |                     |           |     |        |            |        |       |               |        |
|                                         | Infor | mación básic        | a                    |                 |             |                   |                  |                                |                     |           |     |        |            |        |       |               |        |
|                                         | Año   | ada informació      | on sobre su emp      | presa, com      | o el nombre | e, el logo, la di | rección, la info | ormación de contacto, el sitio | web y las URL de la | s redes : | soc | iales. |            |        |       |               |        |
|                                         | No    | mbre de la en       | npresa               |                 |             |                   |                  |                                |                     |           |     |        |            |        |       |               |        |
|                                         | N     | Iontaña Mágico      | a Productores        |                 |             |                   |                  |                                |                     |           |     |        |            |        |       |               |        |
|                                         | Ab    | reviación de la     | a empresa            |                 |             |                   |                  |                                |                     |           |     |        |            |        |       |               |        |
|                                         | 18    | 3 c                 |                      |                 |             |                   |                  |                                |                     |           |     |        |            |        |       |               |        |
|                                         | Loc   | o de la empre       | sa*                  |                 |             |                   |                  |                                |                     |           |     |        |            |        |       |               |        |
|                                         |       | iontana Mágico      | a-01.png             |                 |             |                   |                  |                                | Browse              | Ū         |     | 0      |            |        |       |               |        |
|                                         | Sub   | a el logo de la emp | presa en alta resolu | ución (JPEG, JI | PG, PNG)    |                   |                  |                                |                     |           |     |        |            |        |       |               |        |
|                                         |       |                     |                      |                 |             |                   |                  |                                |                     |           |     |        |            |        |       |               |        |
|                                         | Sede  | e de la empre       | sa                   |                 |             |                   |                  |                                |                     |           |     |        |            |        |       |               |        |
|                                         |       |                     |                      |                 |             |                   |                  |                                |                     |           |     |        |            |        |       |               |        |
|                                         | Dir   | ección              |                      |                 |             |                   |                  |                                |                     |           |     |        |            |        |       |               |        |
|                                         | C     | alle Bonita         |                      |                 |             |                   |                  |                                |                     |           |     |        |            |        |       |               |        |
|                                         | Ciu   | ıdad                |                      |                 |             |                   |                  | al / apartado de correos       |                     |           |     |        |            |        |       |               |        |
|                                         | N     | larcala             |                      |                 |             |                   |                  |                                |                     |           |     |        |            |        |       |               |        |
|                                         | Est   | ado / Departa       | imento / Muni        | cipio           |             | <b>ا</b>          |                  |                                |                     |           |     |        |            |        |       |               |        |
|                                         | Lo    | a paz               |                      |                 |             |                   | Honauras         |                                | × •                 |           |     |        |            |        |       |               |        |

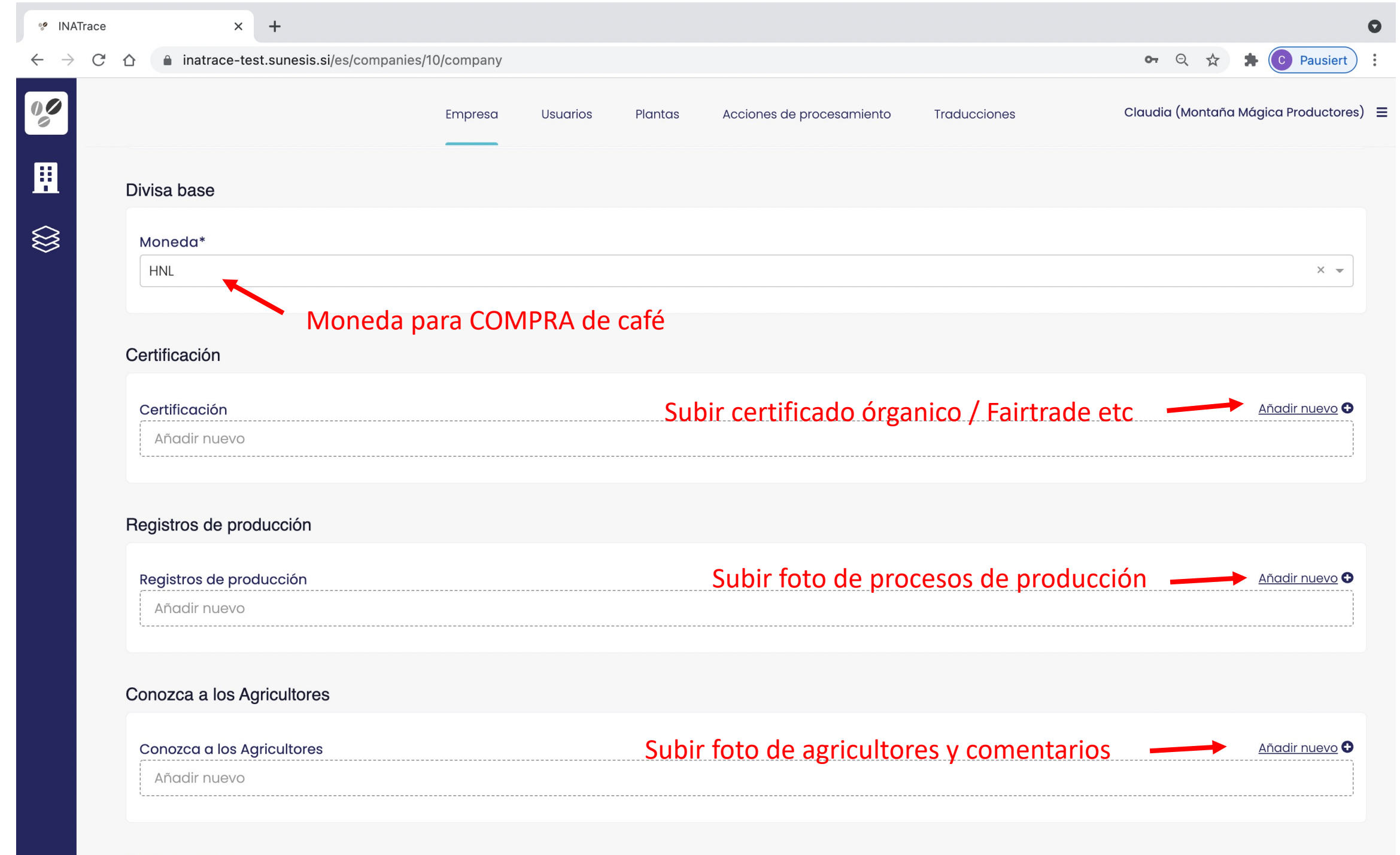

Dedee eesiele

| 🧐 INATrace                        | • × +                                      |                 |                |                 |                           |              | •                                        |
|-----------------------------------|--------------------------------------------|-----------------|----------------|-----------------|---------------------------|--------------|------------------------------------------|
| $\leftrightarrow$ $\rightarrow$ G | ☆ a inatrace-test.sunesis.si/es/companies, | 10/company      |                |                 |                           |              | 🕶 Q 🛧 🛊 🚺 Pausiert 🗄                     |
| 00                                |                                            | Empresa         | Usuarios       | Plantas         | Acciones de procesamiento | Traducciones | Claudia (Montaña Mágica Productores)   ☰ |
|                                   | Conozca a los Agricultores                 |                 |                |                 |                           |              | <u>Añadir nuevo</u> 🔂                    |
|                                   | Añadir nuevo                               |                 |                |                 |                           |              |                                          |
|                                   |                                            |                 |                |                 |                           |              |                                          |
|                                   | Redes sociales                             |                 |                |                 |                           |              |                                          |
|                                   | Introduzca los enlaces URL de sus redes so | ociales (Facebo | ook, Instagran | n, Twitter, You | uTube, otro)              |              |                                          |
|                                   | URL de la página web de Facebook           |                 |                |                 |                           |              | Z                                        |
|                                   | URL de la página web de Instagram          |                 |                |                 |                           |              | <i>B</i>                                 |
|                                   | URL de la página web de Twitter            |                 |                |                 |                           |              | <i>B</i>                                 |
|                                   | URL de la página web de YouTube            |                 |                |                 |                           |              | Z                                        |
|                                   | URL de otra página web                     |                 |                |                 |                           |              | <i>Z</i>                                 |
|                                   |                                            |                 |                |                 |                           |              |                                          |

Volver Comprobación de validación Guardar

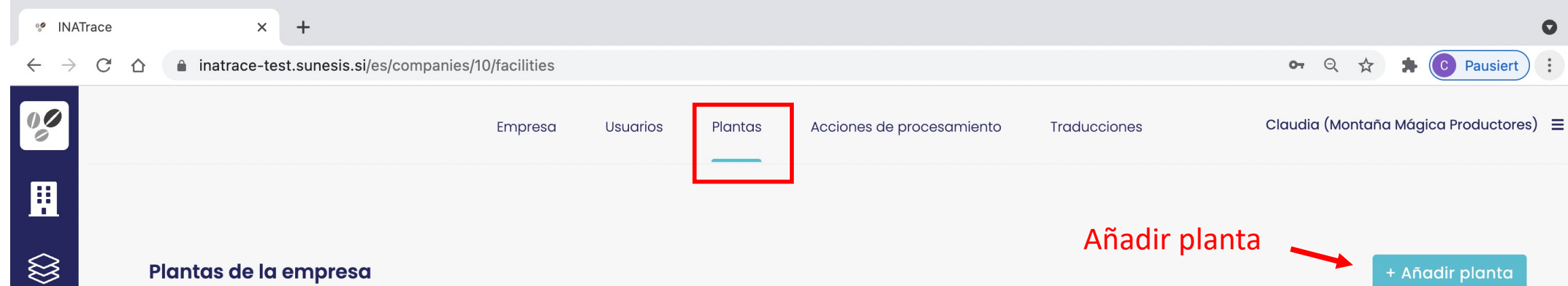

### Lista de plantas

Mostrando 5/5

### Editar configuración de planta

| Nombre 🔺                      | Tipo de planta   | Semiproductos vendibles | Ubicación                | Acciones |
|-------------------------------|------------------|-------------------------|--------------------------|----------|
| Beneficio húmedo El Dorado    | Beneficio húmedo |                         | Montañita, Honduras      | Editar   |
| Area de secado Montaña Magica | Beneficio húmedo |                         | Ciudad Hermosa, Honduras | Editar   |
| Maquilado Montaña Magica      | Maquilado        |                         | Ciudad Linda, Honduras   | Editar   |
| Almacén de pergamino seco     | Almacen          |                         | Ciudad Magica, Honduras  | Editar   |
| Almacén de cafe verde         | Almacen café oro | √                       | Ciudad Bonita, Honduras  | Editar   |

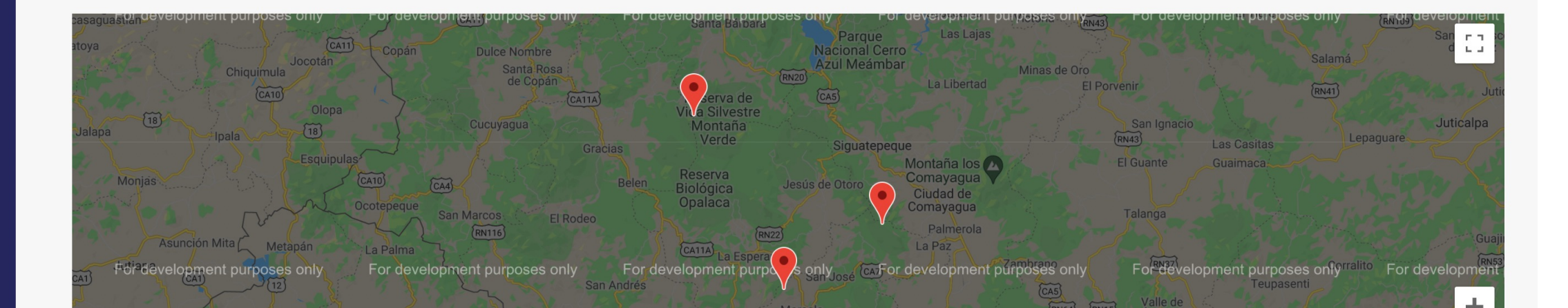

| C ▲ inatrace-test.sunesis.si/es/companies/10/facilities/13/edit                                                                                  | 🖙 🔍 🕁 🕏 Pausiert 🗄                                |
|----------------------------------------------------------------------------------------------------|---------------------------------------------------|
| $\uparrow$                                                                                                    | Claudia (Montaña Mágica Productores) 😑            |
| Editar plantas                                                                                                    |                                                   |
| Información básica                                                                                                    |                                                   |
| Nombre de planta*                                                                                                    |                                                   |
| Beneficio húmedo El Dorado                                                                                                    | Definir nombre de planta                          |
| Tipo de planta*                                                                                                    |                                                   |
| Beneficio húmedo                                                                                                    | X 💌                                               |
|                                                                                                    | Seleccionar tipo de planta                        |
|                                                                                                    |                                                   |
| Ubicación                                                                                                    | Llenar ubicación y poner pin en el mapa con dobl  |
| Ubicación<br>País*<br>Honduras                                                                                                    | Llenar ubicación y poner pin en el mapa con doble |
| Ubicación<br>País*<br>Honduras                                                                                                    | Llenar ubicación y poner pin en el mapa con doble |
| Ubicación<br>País*<br>Honduras<br>Dirección<br>Calle 123                                                                                         | Llenar ubicación y poner pin en el mapa con doble |
| Ubicación<br>País*<br>Honduras<br>Dirección<br>Calle 123<br>Ciudad                                                                               | Llenar ubicación y poner pin en el mapa con doble |
| Ubicación<br>País*<br>Honduras<br>Dirección<br>Calle 123<br>Ciudad<br>Montañita                                                                  | Llenar ubicación y poner pin en el mapa con doble |
| Ubicación País* Honduras Dirección Calle 123 Ciudad Montañita Estado / Departamento / Municipio                                                  | Llenar ubicación y poner pin en el mapa con doble |
| Ubicación País* Honduras Dirección Calle 123 Ciudad Montañita Estado / Departamento / Municipio La Paz                                           | Llenar ubicación y poner pin en el mapa con doble |
| Ubicación País* Honduras Dirección Calle 123 Ciudad Montañita Estado / Departamento / Municipio La Paz Código postal / apartado de correos       | Llenar ubicación y poner pin en el mapa con doble |
| Ubicación País* Honduras Dirección Calle 123 Ciudad Montañita Estado / Departamento / Municipio La Paz Código postal / apartado de correos 12345 | Llenar ubicación y poner pin en el mapa con doble |

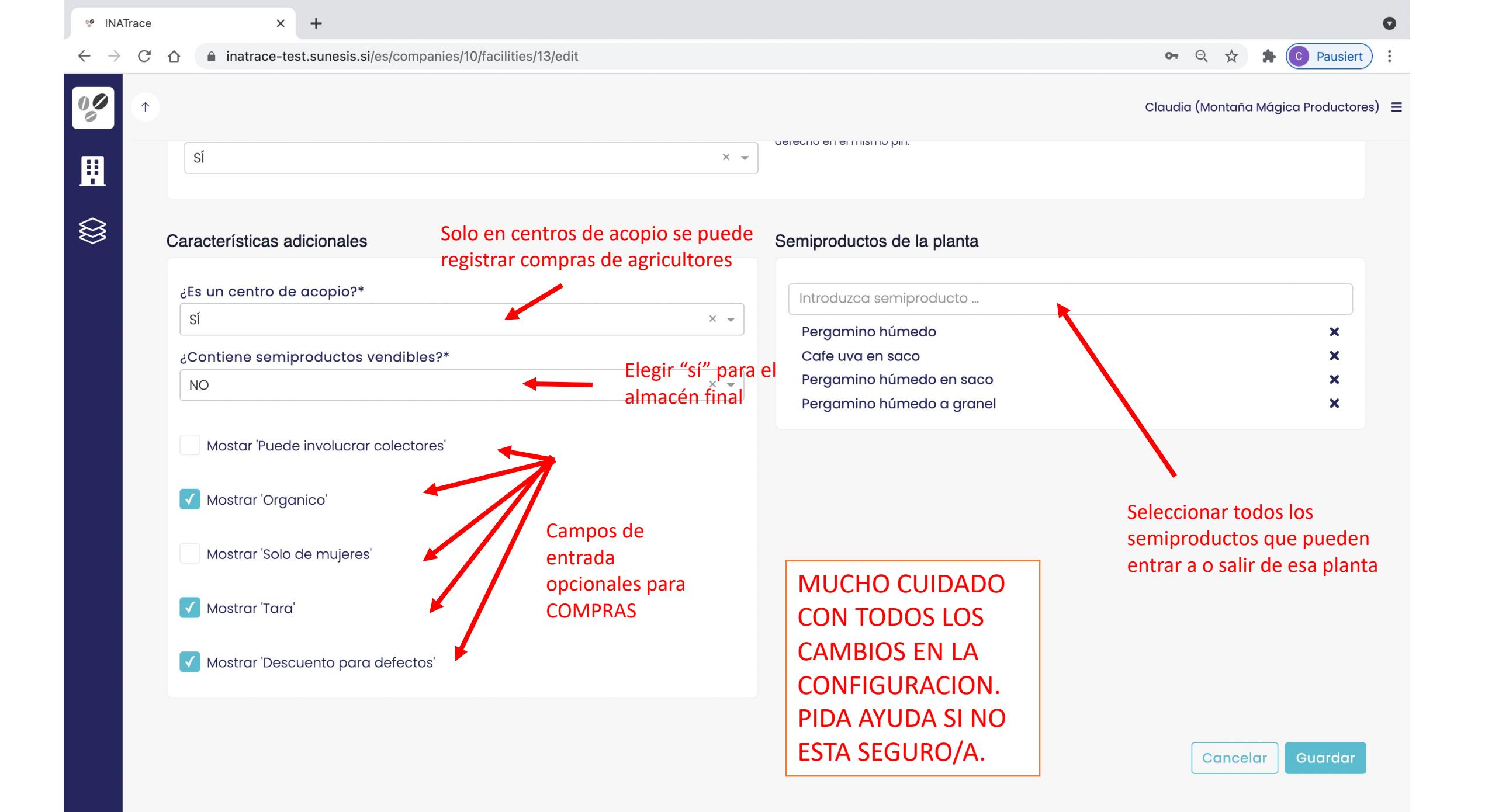

| 🧐 INATrace                          | × +                                                  |                  |                             |                             | 0                                     |
|-------------------------------------|------------------------------------------------------|------------------|-----------------------------|-----------------------------|---------------------------------------|
| $\leftrightarrow$ $\rightarrow$ C c | inatrace-test.sunesis.si/es/companies/10/processing/ | Actions          |                             | a                           | 🕨 🍳 🛠 🌲 💽 Pausiert 🗄 :                |
| 00                                  | Empresa                                              | Usuarios Plantas | Acciones de procesamiento   | Traducciones Clau           | ıdia (Montaña Mágica Productores)   ☰ |
| 盟                                   | Añadir n                                             | uevo proceso qi  | ue introduce la er          | npresa                      |                                       |
|                                     | Acciones de procesamiento                            |                  |                             | + Añadir Ia                 | acción de procesamiento               |
|                                     | Lista de acciones de procesamiento<br>Mostrando 7/7  |                  | Editar cor                  | nfiguración de proces       | 0                                     |
|                                     | Nombre del proceso 🔺                                 | Тіро             | Semiproducto de entrada     | Semiproducto de salida      | Acciones                              |
|                                     | Beneficiado húmedo                                   | Procesamiento    | Cafe uva en saco            | Pergamino húmedo en saco    | Editar Eliminar                       |
|                                     | Secado                                               | Procesamiento    | Pergamino húmedo en saco    | Pergamino seco en saco      | Editar Eliminar                       |
|                                     | Transporte del beneficio húmedo al área de secado    | Transferencia    | Pergamino húmedo en saco    | /                           | Editar Eliminar                       |
|                                     | Transporte del area de secado a bodega               | Transferencia    | Pergamino seco en saco      | 1                           | Editar Eliminar                       |
|                                     | Transporte de bodega al maquilado                    | Transferencia    | Pergamino seco en saco      | /                           | Editar Eliminar                       |
|                                     | Maquilado de café                                    | Procesamiento    | Pergamino seco en saco      | Café oro exportable en saco | Editar Eliminar                       |
|                                     | Transporte de maquilado a bodega de café oro         | Transferencia    | Café oro exportable en saco | /                           | Editar Eliminar                       |
|                                     |                                                      |                  |                             |                             |                                       |
|                                     |                                                      |                  |                             |                             |                                       |

| се | × +                                          |                         |                            |                                                 |                                                    | 0                                                                                                    |
|----|----------------------------------------------|-------------------------|----------------------------|-------------------------------------------------|----------------------------------------------------|----------------------------------------------------------------------------------------------------|
| CĹ | inatrace-test.sunesis.si/es/companies/10/pro | ocessingActions/25/edit | t                          |                                                 |                                                    | 🕶 ९ 🕁 🗯 💽 :                                                                                                    |
|    | Em                                           | presa Usuarios          | Plantas                    | Acciones de procesamiento                       | Traducciones                                       | Claudia (Montaña Mágica Productores) 🛛 😑                                                                               |
| E  | Editar acción de procesamiento nueva         | Tipo "Pro<br>Tipo "Tra  | ocesamiento<br>nsferencia' | o": semiproducto de e<br>': semiproducto de en  | entrada es diferen<br>trada = semiprod             | ite a semiproducto de salida<br>lucto de salida                                                                        |
| l  | Información básica                           |                         | 1                          | Traducciones                                    |                                                    |                                                                                                    |
|    | Cadena de valor*<br>Coffee Honduras<br>Tipo* |                         | ×                          | Especifique el nombre er                        | n inglés e introduzca las trad                     | ucciones de los idiomas que va a usar.<br>Traducción del nombre de procesc<br>a otros idiomas. Inglés es<br>mandatorio |
|    | Procesamiento                                |                         | ×                          | Maquilado de café                               | é                                                  |                                                                                                    |
|    | Seleccione el semiproducto de entrada*       |                         |                            | Descripción                                     |                                                    |                                                                                                    |
|    | Pergamino seco en saco                       |                         | ×                          | Maquilado de café                               | é                                                  |                                                                                                    |
|    | Seleccione el semiproducto de salida*        |                         |                            |                                                 |                                                    |                                                                                                    |
|    | Café oro exportable en saco                  |                         | × •                        |                                                 |                                                    |                                                                                                    |
|    | Salidas reempaquetadas Cai                   | alida en kg             |                            |                                                 |                                                    |                                                                                                    |
|    | Sí × 👻 69                                    |                         | CUIDADC                    | Introduzca una descripci<br>Etiqueta de línea d | ión corta de la acción de pro<br>le tiempo pública | ocesamiento.                                                                                                    |
|    | Prefijo del nombre de lote interno*          | CON TOD                 | OS LOS                     | Introduzca la etiqu                             | ueta de línea de tiempo                            | p pública                                                                                                    |
|    | ORDEN                                        | CAMBIOS                 | S EN LA                    |                                                 |                                                    |                                                                                                    |
|    | Orden de esta acción de procesamiento        | CONFIGU                 |                            |                                                 |                                                    | Descripcion en idio                                                                                                    |
|    | 6                                            |                         |                            |                                                 |                                                    | tostado, NO CAMB                                                                                                    |
|    |                                              |                         |                            |                                                 |                                                    |                                                                                                    |
|    |                                              | ESTA SEG                | UKU/A.                     |                                                 |                                                    |                                                                                                    |

| Trace × +                               |                                                           |                                                   |                                                 |  |  |
|-----------------------------------------|-----------------------------------------------------------|---------------------------------------------------|-------------------------------------------------|--|--|
| C 1 inatrace-test.sunesis.si/es/com     | panies/10/processingActions/25/edit                       |                                                   |                                                 |  |  |
|                                         | Empresa Usuarios Plantas                                  | Acciones de procesamiento Traducciones            | Claudia (Montaña Mágica Producto                |  |  |
| Café oro exportable en saco             | ×                                                         |                                                   |                                                 |  |  |
| Salidas reempaquetadas                  | Cantidad máxima de salida en kg                           |                                                   |                                                 |  |  |
| Sí                                      | × 👻 69                                                    | Introduzca una descripción corta de la acción d   | de procesamiento.                               |  |  |
| Brofijo dol nombro do loto intorno      | *                                                         | Introduzca la etiqueta de línea de tiempo pública |                                                 |  |  |
|                                         |                                                           |                                                   |                                                 |  |  |
|                                         |                                                           |                                                   |                                                 |  |  |
| Orden de esta acción de procesa         | miento                                                    |                                                   | Seleccionar                                     |  |  |
| 0                                       |                                                           |                                                   | documentos que el                               |  |  |
|                                         |                                                           |                                                   |                                                 |  |  |
| Compos do pruebo do procesami           | anto                                                      | Documentos de prueha para preses                  |                                                 |  |  |
|                                         |                                                           |                                                   |                                                 |  |  |
| Añadir campos de prueba de procesamient | o que deben estar especificados después de la realización | de Añadir documentos de prueba de procesamier     | o que deben estar especificados después de la   |  |  |
| esta acción de procesamiento.           |                                                           | realización de esta acción de procesamiento       |                                                 |  |  |
| Seleccione el campo de prueba           |                                                           | Seleccione el tipo de documento                   | ,                                               |  |  |
|                                         |                                                           |                                                   |                                                 |  |  |
| ot                                      | ligatorio / requerido en el pedido                        | obligatorio / requerido e                         | en el pedido / requerido en el grupo del pedido |  |  |
| Preparación                             | ×                                                         | Nota de peso                                      | ×                                               |  |  |
| Malla                                   | ×                                                         | Orden de preparación                              | ×                                               |  |  |
|                                         |                                                           | Registro Limpieza de maquinaria                   | ×                                               |  |  |
|                                         | Marcar casilla para                                       |                                                   |                                                 |  |  |
| Seleccionar campos de                   | hacer mandatorio                                          | Mandator                                          | io subir                                        |  |  |
| entrada adicionales para un             | para el usuario                                           | document                                          | to Cancelar Guard                               |  |  |
| proceso adicional (aqui para            | llenar ese campo                                          |                                                   |                                                 |  |  |
| maquiladoj                              | de entrada                                                |                                                   |                                                 |  |  |